#### **BAB II**

#### Studi Kasus Perusahaan Dagang

#### 2.1 Pengertian Perusahaan Dagang

Perusahaan dagang adalah perusahaan yang kegiatannya membeli barang jadi dan menjualnya kembali tanpa merubah bentuk barang tersebut.

#### 2.2 Karakteristik Perusahaan Dagang

Perusahaan dagang memiliki karakteristik sebagai berikut :

- 1. Perusahaan dagang menawarkan produk yang jelas wujudnya
- 2. Dalam perusahaan dagang, laba diperoleh dari selisih harga jual dengan harga pokok penjualan
- 3. Kegiatan usahanya adalah membeli barang dagang dan menjualnya tanpa merubah bentuk barang tersebut
- 4. Menggunakan akun persediaan barang dagang yang terdiri dari persediaan awal dan persediaan akhir
- 5. Memiliki perhitungan harga pokok penjualan

#### 2.3 Akun-akun Perusahaan Dagang

Perusahaan dagang memiliki akun-akun yang tidak dijumpai pada jenis perusahaan lain, yaitu sebagai berikut :

- 1. Akun persediaan barang dagang. Akun ini digunakan untuk mencatat jumlah persediaan barang dagang
- 2. Akun HPP. Akun ini digunakan untuk mencatat semua biaya pembelian barang yang timbul akibat dari adanya penjualan
- 3. Akun Retur Pembelian/Penjualan. Akun ini digunakan untuk mencatat semua transaksi pengembalian barang dagang yang telah dibeli/dijual.
- 4. Akun Potongan Pembelian/Penjualan. Akun ini digunakan untuk mencatat transaksi potongan pembelian/penjualan
- 5. Akun Biaya Atas Pengiriman. Akun ini digunakan untuk mencatat seluruh transaksi biaya pengiriman barang yang dibeli/dijual
- 6. Akun Penjualan. Akun ini digunakan untuk mencatat semua transaksi penjualan barang dagang

#### 2.4 Syarat Pembayaran

Transaksi yang dilakukan oleh perusahaan dagang adakalanya dilakukan secara kredit. Oleh karena itu perlu diperhatikan hal-hal mengenai syarat pembayaran berikut :

- 1. Pembayaran dimuka, artinya pembeli membayar terlebih dahulu sebelum barang diterima
- 2. *Cash On Delivery*, artinya pembeli membayar barang pada saat barang tersebut dikirimkan ke tempat pembeli/diterima ditempat pembeli
- 3. Pembelian kontan/tunai, artinya pembeli langsung membayar barang pada saat barang diterima.
- 4. Pembayaran sesudah barang diterima, artinya pembeli membayar dalam jangka waktu tertentu sesudah barang diterima. Dalam sistem pembayaran ini, biasanya dijumpai syarat-syarat berikut ini :
  - a. 2/10, n/30, artinya pembayaran dilakukan paling lambat 30 hari setelah tanggal faktur. Tetapi apabila dibayar dalam jangka waktu 10 hari, akan memperoleh potongan sebesar 2%.
  - b. n/30, artinya pembayaran harus dilakukan paling lambat 30 hari setelah tanggal faktur
  - c. End Of Month (EOM), artinya pembayaran harus dilakukan paling lambat akhir bulan
  - d. **2/10, EOM**, artinya pembayaran hari dilakukan paling lambat 10 hari setelah akhir bulan dan tidak ada potongan.
  - e. **Received Of Goods (ROG)**, artinya pembayaran dilakukan setelah barang diterima atau pembayaran terhitung dari tanggal penerimaan barang.

# 2.5 Syarat-syarat Penyerahan Barang

Syarat-syarat penyerahan barang adalah syarat yang menjelaskan tentang pihak yang menanggung biaya angkut dan resiko atas barang dagang tersebut, mulai dari gudang penjual sampai dengan gudang pembeli. Syarat penyerahan barang yang biasa kita jumpai adalah :

- Free On Board Shipping Point (FOB Shipping Point)
   Dalam syarat ini, semua beban dan resiko ditanggung oleh pihak pembeli sejak barang keluar dari gudang penjual
- Free On Board Destination (FOB Destination) atau Cosh and Freight
  Dalam syarat ini, semua beban dan resiko ditanggung oleh pihak penjual sampai barang
  tersebut tiba di gudang pembeli.

#### 2.6 Sumber Penyusun Laporan Keuangan

Sumber penyusunan laporan keuangan perusahaan jasa dan dagang pada dasarnya sama, yaitu :

1. Jurnal

Tempat mencatat berbagai jenis transaksi yang terjadi dalam satu periode.

2. Buku Besar

Buku yang berisi akun-akun. Buku besar memiliki bermacam-macam bentuk, salah satunya bentuk 4 kolom

3. Buku Besar Pembantu

Buku yang memuat rincian dari buku besar. Bentuk buku besar pembantu sama dengan buku besar.

4. Neraca Saldo

Daftar yang memuat saldo dari akun-akun yang terdapat dalam buku besar. Perusahaan yang menggunakan bentuk buku besar tiga kolom atau empat kolom, akan termudahkan dalam penyusunan neraca saldonya, karena saldo telah teridentifikasi. Sedangkan perusahaan yang menggunakan bentuk T sederhana, maka saldonya dihitung terlebih dahulu.

5. Jurnal Penyesuaian

Jurnal yang disusun untuk mengubah sedemikian rupa nilai akun. Dengan adanya jurnal penyesuaian, maka neraca saldo akan memperhatikan saldo sebenarnya dari harta, utang dan modal perusahaan.

6. Neraca Lajur

Neraca lajur disusun dengan maksud sebagai berikut :

- a. Memperkecil kemungkinan kesalahan penyusunan laporan keuangan
- b. Seluruh data laporan keuangan dapat dibaca sekaligus
- c. Memungkinkan satuan angka laporan keuangan terlihat secara logis.

# 2.7 Contoh Kasus Perusahaan Dagang

PT. Sumber Rejeki berdiri pada tanggal 1 Januari 2016 dan bergerak pada usaha penjualan barang-barang elektronik beralamat di Jl. Kemang Selatan 1C No. 20 Jakarta selatan, kode pos 123456, Jenis usaha perdagangan umum, periode akuntansi Januari – Desember 2017

|              | Hutang Lancar                                                                                                    |                                                                                                    |
|--------------|----------------------------------------------------------------------------------------------------|----------------------------------------------------------------------------------------------------|
| 3,500,000    | Hutang Dagang                                                                                                    | 16,875,000                                                                                                    |
| 25,500,000   | Hutang Gaji                                                                                                    | 2,115,000                                                                                                    |
| 4,550,000    | Total Hutang Lancar                                                                                                    | 18,990,000                                                                                                    |
| 13,815,000   | Hutang Jangka Panjang                                                                                                    |                                                                                                    |
| 2,300,000    | Hutang Bank                                                                                                    | 81,375,000                                                                                                    |
|              | Total Hutang Jangka                                                                                                    |                                                                                                    |
| 49,665,000   | Panjang                                                                                                    | 81,375,000                                                                                                    |
|              | Total Hutang                                                                                                    | 100,365,000                                                                                                    |
| 125,000,000  | Modal                                                                                                    |                                                                                                    |
|              |                                                                                                    |                                                                                                    |
| (12,500,000) | Modal Disetor                                                                                                    | 35,500,000                                                                                                    |
| 112,500,000  | Laba Ditahan                                                                                                    | 26,300,000                                                                                                    |
|              | Total Modal                                                                                                    | 61,800,000                                                                                                    |
| 162,165,000  | Total Hutang dan Modal                                                                                                    | 162,165,000                                                                                                    |
|              | 3,500,000<br>25,500,000<br>4,550,000<br>13,815,000<br>2,300,000<br>49,665,000<br>125,000,000<br>(12,500,000)<br>112,500,000<br>162,165,000 | Hutang Lancar           3,500,000         Hutang Dagang           25,500,000         Hutang Gaji           4,550,000         Total Hutang Lancar           13,815,000         Hutang Bank           2,300,000         Hutang Bank           49,665,000         Panjang           125,000,000         Modal           (12,500,000)         Modal Disetor           112,500,000         Laba Ditahan           162,165,000         Total Hutang dan Modal |

#### NERACA PT. Sumber Rejeki

# 1 Januari 2017

Saldo Piutang :

| Nama Pelanggan   | No Inv    | Tgl Inv       | Jumlah Rp |
|------------------|-----------|---------------|-----------|
| PT. Megantara    | INV-01    | 1. Des. 2016  | 1,250,000 |
| PT. Unggul Utama | INV-02    | 1. Nov. 2016  | 2,450,000 |
| CV. Cipta Kreasi | INV-03    | 25. Nov. 2016 | 850,000   |
| Tota             | 4,550,000 |               |           |

Saldo Hutang :

| Nama Supplier     | No Inv     | Tgl Inv       | Jumlah Rp  |
|-------------------|------------|---------------|------------|
| PT. Sinar Elektro | INV-01     | 4. Des. 2016  | 10,000,000 |
| CV. Riung Jaya    | INV-02     | 5. Nov. 2016  | 6,025,000  |
| CV. Cipta Kreasi  | INV-03     | 25. Nov. 2016 | 850,000    |
| Tota              | 16,875,000 |               |            |

Saldo Persediaan :

| Kode | Nama Barang      | Satuan | HPP       | Jumlah | Total     |  |
|------|------------------|--------|-----------|--------|-----------|--|
| B01  | Kipas Angin      | Unit   | 75,000    | 5      | 375,000   |  |
| B02  | Rice Cooker      | Unit   | 125,000   | 2      | 250,000   |  |
| B03  | Radio FM/AM      | Unit   | 35,000    | 7      | 245,000   |  |
| B04  | TV 20"           | Unit   | 825,000   | 4      | 3,300,000 |  |
| B05  | TV 14"           | Unit   | 315,000   | 8      | 2,520,000 |  |
| B06  | Mesin Cuci       | Unit   | 375,000   | 4      | 1,500,000 |  |
| B07  | Kulkas           | Unit   | 1,125,000 | 5      | 5,625,000 |  |
|      | Total Persediaan |        |           |        |           |  |

Selama bulan Januari 2017 telah terjadi beberapa transaksi yang dinyatakan dalam buku transaksi berikut :

1. Biaya Operasional - Promosi & Iklan

| AR            |                                           |                                  | No cek : CD000001        |
|---------------|-------------------------------------------|----------------------------------|--------------------------|
| No.           | PT. Sumber Rejeki                         |                                  | Tanggal : 5 Januari 2017 |
|               |                                           | BUKTI KAS KELUAR                 |                          |
| Dibayar kepad | a : CV. Tri Megah                         |                                  |                          |
| Alamat        | : Jl. Kemang Raya No. 23<br>(021) 7197667 | 3 Kebayoran Baru-Jakarta Selatan |                          |
| Jumlah        | : Rp 250.000                              |                                  |                          |
| Keterangan    | : Pembayaran pemasangar                   | n iklan diradio melalui bank     |                          |
| Dibayarkan    | Disetujui                                 | Dibukukan                        | Diterima                 |
|               |                                           |                                  |                          |

# 2. Pembayaran Piutang Sebagian

| R                                                               |                                                                               |                                                                       | No              | : CD000001  |
|-----------------------------------------------------------------|-------------------------------------------------------------------------------|-----------------------------------------------------------------------|-----------------|-------------|
|                                                                 | PT. Sumber Reje                                                               | ki                                                                    | Tanggal : 7 Jan | uari 2017   |
|                                                                 |                                                                               | INVOICE                                                               |                 |             |
| Diterima dari : J<br>Alamat : J<br>Jumlah : I<br>Keterangan : F | PT. Megantara<br>Il. Kemuning No. 12<br>Rp. 750.000,-<br>Pelunasan fakur INV- | Pamulang-Tangerang Selatan<br>001 tertanggal 1-Des-2016, melalui bank |                 |             |
| Diterima oleh :                                                 | Diketahui oleh :                                                              | Dibukukan oleh :                                                      | Dib             | ayar oleh : |
|                                                                 |                                                                               |                                                                       |                 |             |

| рт                    | '. Sumber Rejeki  |          |                    | SALES OR          | DER         |
|-----------------------|-------------------|----------|--------------------|-------------------|-------------|
|                       |                   |          |                    | (                 | Customer :  |
|                       |                   |          |                    | PT. Bay           | u Segara    |
|                       |                   | J        | l. Surabaya No. 77 | Pasar Minggu-Jaka | rta Selatan |
| No. SO : SO000001     | 017               |          |                    |                   |             |
| Ianggal : 9 Januari 2 | 017               |          |                    |                   |             |
| Na Darana             | Destringi Deserge | Di andan | Hause              | Tatal             | VAT         |
| No. Barang            | Deskripsi Barang  | Di order | Harga              | Iotai             | VAI         |
| B03                   | Radio FM/AM       | 1        | Rp75.250,00        | Rp75.250,00       | 10%         |
| B05                   | TV 14"            | 1        | Rp495.000,00       | Rp495.000,00      | 10%         |
| Note :                |                   | ·····    | 1                  | I                 |             |
| Marketing             |                   |          |                    | Manajer Marl      | keting      |
|                       |                   |          |                    |                   |             |

# 4. Penjualan kredit dengan uang muka

| PT. Sumber Rejeki | No. Faktur : 00000001<br>Tangal : 10 Januari 2017<br>Termin : 2/10, n/30 |
|-------------------|--------------------------------------------------------------------------|
|                   | Customer :                                                               |

PT. Bayu Segara Jl. Surabaya No. 77 Pasar Minggu-Jakarta Selatan

No. SO : SO000001 Tanggal : 9 Januari 2017 Marketing : Rina

|                       | FAKTUR                        | PENJUALA   | AN                  |              |         |
|-----------------------|-------------------------------|------------|---------------------|--------------|---------|
| No. Barang            | Deskripsi Barang              | Di kirim   | Harga               | Total        | VAT     |
| B03                   | Radio FM/AM                   | 1          | Rp75.250,00         | Rp75.250,00  | 10%     |
| B05                   | TV 14"                        | 1          | Rp495.000,00        | Rp495.000,00 | 10%     |
|                       |                               | Total Pa   | jak                 | Rp57.025     |         |
|                       |                               | Total Set  | telah Pajak         | Rp627.275    |         |
|                       |                               | Uang Mu    | uka                 | Rp100.000    |         |
|                       |                               | Piutamg    | Dagang              | Rp527.275    |         |
| Note : Sebelumnya suc | ah memesan dengan nomor pemes | anan SO000 | 0001 diterima 9 Jan | uari 2017    |         |
|                       |                               |            |                     |              |         |
| Marketing             |                               |            |                     | Manajer Ma   | rketing |
|                       |                               |            |                     |              |         |

# 5. Pembelian kredit dengan biaya pengiriman

| PT. Lancar Jaya                   |                  |                    | No.                    | Invoice : 000000              | 01               |
|-----------------------------------|------------------|--------------------|------------------------|-------------------------------|------------------|
|                                   |                  |                    | Tan                    | gal : 13 Janua                | ari 2017         |
|                                   |                  |                    | Terr                   | $\frac{1}{2}$ min : 2/10, n/3 | 30               |
|                                   |                  |                    |                        | PT Sumba                      | r <b>Rejelzi</b> |
| No. :<br>Tanggal :<br>Marketing : |                  |                    |                        | 1 1. Sumbe                    | ГКСЈСКІ          |
|                                   | IN               | VOICE              |                        |                               |                  |
| No. Barang                        | Deskripsi Barang | Di kirim           | Harga                  | Total                         | VAT              |
| B01                               | Kipas Angin      | 10                 | 73.000                 | 730.000                       | -                |
| B02                               | Rice Cooker      | 10                 | 121.000                | 1.210.000                     | -                |
| B03                               | Radio FM/AM      | 5                  | 65.000                 | 325.000                       | -                |
|                                   |                  | Biaya              | Pengantaran            | 100.000                       |                  |
|                                   |                  | Total I<br>Total S | Pajak<br>Setelah Pajak | 2.365.000                     |                  |
| Note :                            |                  |                    |                        |                               |                  |
|                                   |                  |                    |                        |                               |                  |
| Marketing                         |                  |                    |                        | Manajer Mar                   | keting           |
|                                   |                  |                    |                        |                               |                  |

# 6. Biaya Operasional - Kebersihan & keamanan

|                                                                  | PT. Sumber Rejel                                   | xi                                | No cek :CD000002<br>Tanggal :15 Januari 2017 |
|------------------------------------------------------------------|----------------------------------------------------|-----------------------------------|----------------------------------------------|
|                                                                  |                                                    | BUKTI KAS KELUAR                  |                                              |
| Dibayar kepada : K<br>Alamat :<br>Jumlah : Rp<br>Keterangan : Pe | Letua Lingungan<br>51.000<br>mbayaran iuran kebers | ihan dan keamanan menggunakan kas |                                              |
| Dibayarkan                                                       | Disetujui                                          | Dibukukan                         | Diterima                                     |
|                                                                  |                                                    |                                   |                                              |

#### **INVOICE CV. RIUNG JAYA** : CD000003 No Tanggal: 17 Januari 2017 Diterima dari : PT. Sumber Rejeki Alamat Keterangan : Pembayaran atas faktur INV-02, dibayar melalui bank No. Faktur Tanggal Saldo Disc. Jumlah Dibayar **INV-02** 5. Nov. 2012 6,025,000 275.000 1.250.000 Sub Total 1.250.000 Biaya Lainnya 0 1.250.000 Total CV. Riung Jaya PT. Sumber Rejeki

#### 8. Penjualan tunai

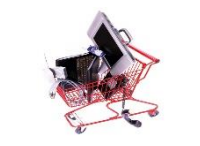

PT. Sumber Rejeki

7. Pembayaran Hutang dengan discount tambahan

No. Faktur : 00000002 Tangal : 20 Januari 2017 Termin :

Jl. Cipto No. 17 Cakung-Jakarta Timur

Customer : UD. Rahayu

No. SO : Tanggal : Marketing : **Budi** 

| FAKTUR PENJUALAN |                  |          |         |           |        |
|------------------|------------------|----------|---------|-----------|--------|
| No. Barang       | Deskripsi Barang | Di kirim | Harga   | Total     | VAT    |
| B01              | Kipas Angin      | 2        | 135.000 | 270.000   | 10%    |
| B03              | Radio FM/AM      | 4        | 75.250  | 301.000   | 10%    |
| B06              | Mesin Cuci       | 1        | 618.250 | 618.250   | 10%    |
| B05              | TV 14"           | 3        | 495.000 | 1.485.000 | 10%    |
| Note :<br>       |                  |          |         |           | keting |
|                  |                  |          |         |           |        |

.....

#### 9. Pembayaran Hutang dengan Giro Mundur

Tanggal 21 Januari 2017, dibayar hutang kepada PT. Sinar Elektro sebesar Rp. 4.725.000,melalui giro dengan nomor giro BG000011 yang jatuh tempo tanggal 28 Januari 2017 Untuk mencatat transaksi diatas, tekan modul **Pembelian > Pembayaran Hutang Usaha** Jurnal transaksi baru akan terbentuk pada saat terjadi pencairan giro

#### 10. Transfer kas ke bank

| <b>Bank ABC</b>                                                                                                    |                                                                                              |               |                  |                      |                    |         |                            |  |
|----------------------------------------------------------------------------------------------------|----------------------------------------------------------------------------------------------|---------------|------------------|----------------------|--------------------|---------|----------------------------|--|
| BUKTI SETOR                                                                                                    |                                                                                              |               |                  |                      |                    |         |                            |  |
| Validasi :19478649 8689868790 12257 548898 Tanggal : 24 Januari 2017<br>Jenis Rekening : Tahapan Tapres Giro Lainnya |                                                                                              |               |                  |                      |                    |         |                            |  |
| No. Rekening/Customer<br>Nama Pemilik Rekening<br>Keterangan<br>Nama Penyetor<br>Alamat Penyetor                     | : 7520167887<br>: <b>PT. Sumber Rejeki</b><br>: Transfer kas ke bank<br>: Yunita<br>: Kemang | Tunai/ N      | lo. Wai<br>1.280 | kat<br>).000<br>Biay | Jumlah Val         | as Kurs | Jumlah Rupiah<br>1.280.000 |  |
| Informasi Penyetor                                                                                                   | :                                                                                            | Diisi<br>Bank | oleh             | Jum                  | iisi<br>lah yang d | ikredit | Denvetor                   |  |
|                                                                                                    |                                                                                              |               | 10               | ener                 |                    | F       | renyetor                   |  |

#### 11. Pencairan Giro – Giro Keluar

Tanggal 28 Januari 2017 ditemukan pencarian giro untuk pembayaran hutang akibat dari transaksi yang terjadi pada tanggal 21 Januari 2017

Untuk mencatat transaksi diatas, tekan modul Kas & Bank > Daftar Giro Keluar.

Pilih pada nomor giro yang dimaksud, kemudian tekan Giro Cair

#### 12. Penyesuaian barang rusak di gudang

Tanggal 29 Januari 2017, ditemukan 1 unit TV 20" dalam keadaan rusak. Dialokasikan biayanya ke Kerusakan dan Kegagalan Material

Untuk mencatat transaksi diatas, tekan modul Persediaan > Pemakaian/Penyesuaian Barang

#### BAB III PENYELESAIAN CONTOH KASUS PERUSAHAAN DAGANG

| Nama Perusahaan         | : PT. Sumber Rejeki adalah unit dagang yang telah berjalan |
|-------------------------|------------------------------------------------------------|
| Alamat                  | : Jl. Kemang Selatan 1C No. 20 Jakarta selatan             |
| Kode pos                | : 12345                                                    |
| Jenis Usaha             | : Perdagangan Umum                                         |
| Berdiri                 | : 1 Januari 2011                                           |
| Menggunakan Zahir       | : 1 Januari 2013                                           |
| Periode Akuntansi: Janu | ari - Desember                                             |

Untuk dapat menggunakan Zahir Accounting terlebih dahulu Anda harus menginstalnya di komputer PC atau Notebook berbasis Windows. Installer Zahir tersedia dalam paket program berupa CD atau dapat mendownload versi demonya dari <u>www.zahiraccounting.com</u>.

#### 3.1 Instalasi Zahir

Untuk instalasi Zahir dapat diikuti langkah di bawah ini:

- 1. Tutup semua program yang terbuka.
- 2. Masukkan CD Installer ke Drive CD
- Selanjutnya akan ditampilkan form instalasi (jika form instalasi tidak otomatis terbuka, maka jalankan program Setup secara manual melalui Window Explorer, Klik Start > My Computer > Pilih Drive CD > jalankan Setup.exe.
- 4. Ikuti petunjuk yang tertera pada form instalasi, klik tombol Next untuk melanjutkan, dan isilah nama user dan nama perusahaan Anda, pilih opsi typical, selanjutnya klik Next hingga tombol Finish tampil.

## 3.2 Membuat Data Baru

Untuk membuat data baru, langkah-langkahnya sebagai berikut:

1. Pada menu program Windows klik program Zahirnya, makan akan tampil seperti berikut:

| Weeker (F13 Petrotik<br>Pennasian Pennasian |   |                                                                                                    |                                                                                                    | 2 |
|---------------------------------------------|---|----------------------------------------------------------------------------------------------------|----------------------------------------------------------------------------------------------------|---|
|                                             | : | Zahir                                                                                                    | Versi 5.1.13a<br>Bula 13a<br>PRE PRILAGE 2                                                                                 |   |
|                                             |   | Online Help<br>Eandum Pengaznaan<br>Video Trantica<br>Bantuan Jarki Jawh (Remote Access)<br>Buka Data Sebekumnya | Menu Utama<br>Bala Data Sebelanna<br>Menbar Cota Bau<br>Bala File Backa<br>Subar File Backa<br>Subar File Backa<br>Backtor |   |
|                                             | 1 | Standard Edisi Pendidikan<br>Zahr International 1997-2008                                                        | Get the most out of Zahir Accounting<br>Tips and tricks, training and more at<br>www.uahraccounting.com                    |   |

Keterangan :

a. Help

- Penduan Penggunaan (Online Help) : Untuk menampilkan panduan penggunaan program
- Bantuan Jarak Jauh (Remote Acces Support) : Mendapat bantuan online langsung dari team support PT. Zahir Internasional. Fasilitas ini dapat berfungsi jika terdapat koneksi internet pada komputer.
- Register : Untuk melakukan registrasi program
- b. Menu Utama
  - Buka Data Sebelumnya (Open previous data) : Klik tombol ini untuk membuka data keuangan yang terakhir kali pernah Anda buka.
  - Membuat Data Baru (Create new data) : Untuk membuat data keuangan baru
  - Buka Data (Open data) : untuk membuka data keuangan yang pernah dibuat sebelumnya.
     File data keuangan di Zahir Accounting akan selalu menggunakan format \*.gdb atau \*.fdb.
  - Buka File Backup (Open backup file) : untuk membuka file backup yang sebelumnya pernah dibuat melalui fasilitas backup. File backup menggunakan format \*.gbk
  - Keluar (Exit) : Keluar dari program (mengakhiri aplikasi Zahir Accounting)
- 2. Klik Membuat Data Baru
  - Masukkan nama informasi perusahaan seperti yang tertera pada contoh kasus.
  - Klik lanjutkan.

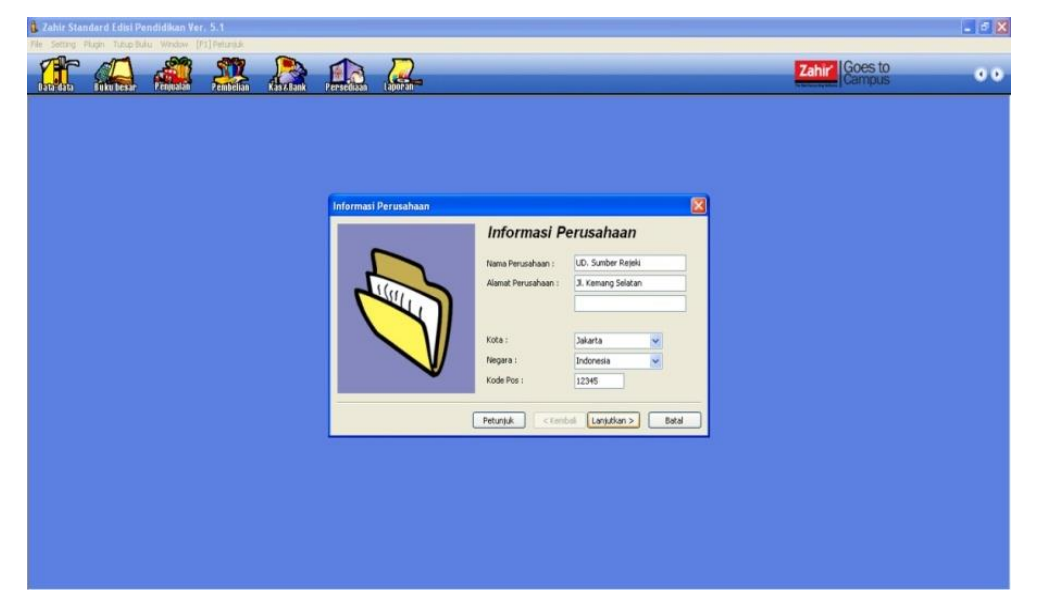

3. Setelah muncul tampilan di bawah ini, kemudian masukkan periode akuntansinya, misalkan dimulai dari bulan Januari dan tutup buku bulan Desember. Kemudian klik Lanjutkan.

| 2 Zahir Standard Edisi Pendidikan Yer. 5.1                                                                                                    | - @ X            |
|----------------------------------------------------------------------------------------------------|------------------|
| 1 4 4 2 2 2 1 2                                                                                                    | Zahir' Goes to 0 |
| Informati Perusahaan           Periode Akutansi           Lish periode dustara drava Arda dan mula           maggaraka nongent sen           Data Senter 2007           Bala in tubar here 2007           Bala in tubar here 2007 | ada,             |

4. Setelah tampil Komfirmasi Akhir seperti di bawah ini. Tampilan ini merupakan konfirmasi akhir dari informasi perusahaan. Kemudian klik Proses.

| Persolaan Lauran                                                                                  |                                                                                                    | Zahir<br>Campus                                                                                                    |
|---------------------------------------------------------------------------------------------------|----------------------------------------------------------------------------------------------------|----------------------------------------------------------------------------------------------------|
| Informati Perusahaan<br>Kota<br>Ban<br>Ban<br>Ban<br>Ban<br>Ban<br>Ban<br>Ban<br>Ban<br>Ban<br>Ba | Donfirmasi Akhir<br>a Perushaan : UD. Sunber Rejeli<br>at Perushaan : J. Kenang Selatan<br>1: Jakata<br>ma : Indonesia<br>e Pos : 12345<br>a Akutani : January<br>un : 2011 |                                                                                                    |
|                                                                                                   | rformesi Perusahaan                                                                                                    | References Perusahaan (C)<br>Forformesi Perusahaan (C)<br>Konfirmasi Ashhir<br>Mana Perusahaan (C)<br>Saaber Rejeli<br>Anan Perusahaan (C)<br>Saaber Rejeli<br>Anan Perusahaan (C)<br>Saaber Rejeli<br>Anan Perusahaan (C)<br>Saaber Rejeli<br>Mana Perusahaan (C)<br>Saaber Rejeli<br>Mana Perusahaan (C)<br>Mana Perusahaan (C)<br>Saaber Rejeli<br>Mana Perusahaan (C)<br>Saaber Rejeli<br>Mana Perusahaan (C)<br>Mana Perusahaan (C)<br>Mana Perusa |

5. Setelah di klik akan menampilkan Jenis Usaha seperti di bawah ini:

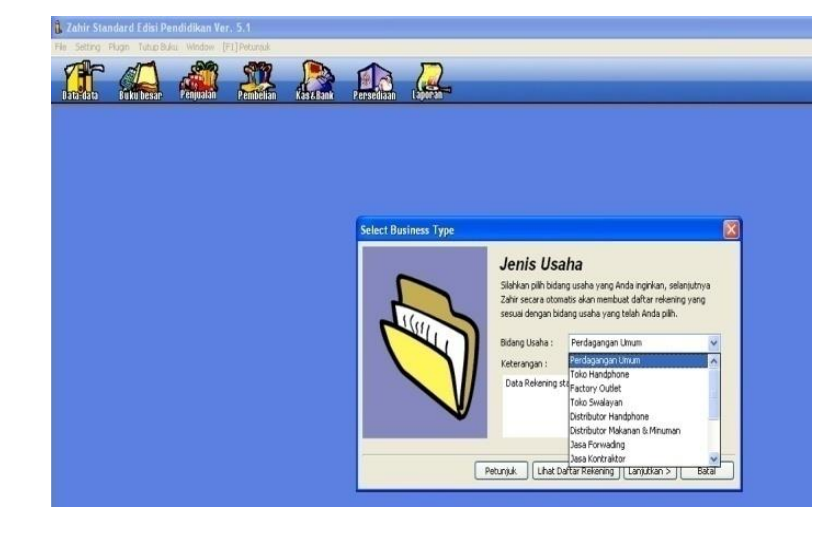

Pada gambar di atas, kita diminta untuk menentukan bidang usaha agar program Zahir Accounting secara otomatis akan membuat daftar rekening yang sesuai dengan bidang usaha yang sesuai. Pilihlah jenis usaha Perdagangan umum, kemudian klik lanjutkan.

6. Setelah di klik akan menampilkan Mata Uang Fungsional seperti di bawah ini:

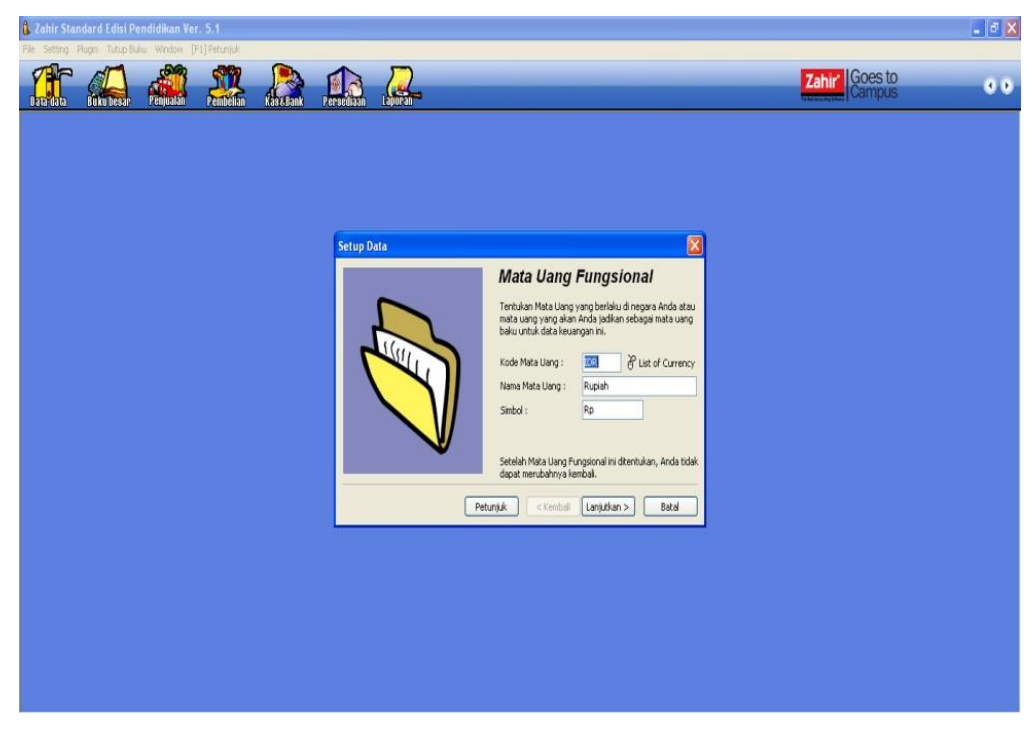

7. Pilih mata uang yang akan digunakan (klik tanda mouse). Klik Lanjutkan, makan pembuatan data baru selesai seperti gambar di bawah ini:

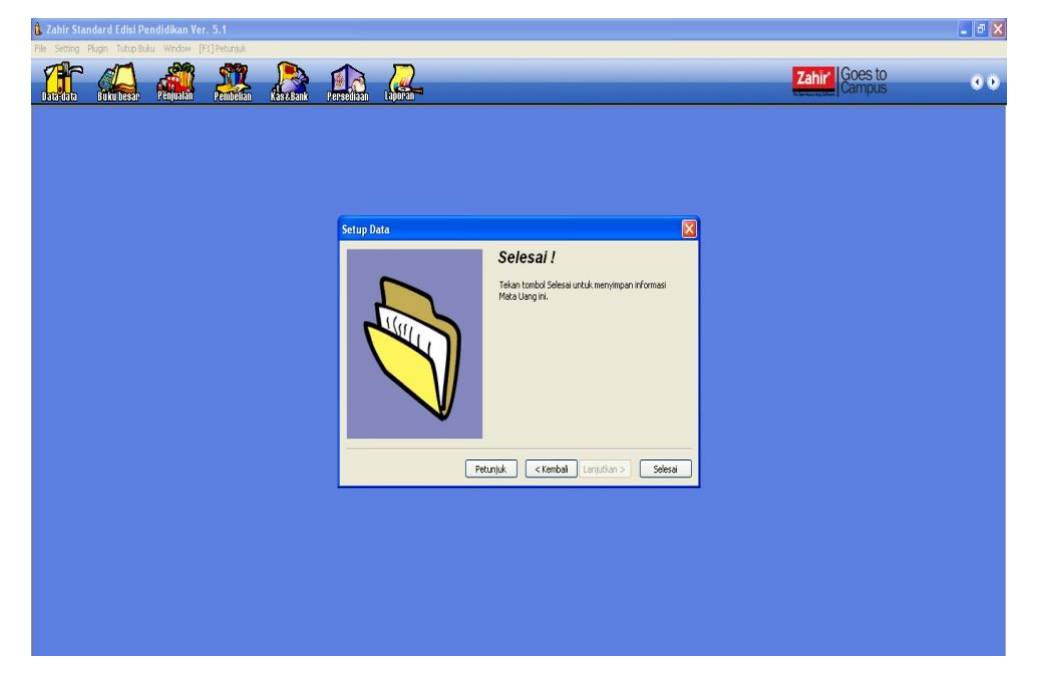

8. Semua data perusahaan telah berhasil terinput, kemudian klik Selesai

## 3.3 Mengisi Saldo Awal Akun

| Cahir Sta   | ndard Edisi Pendidikan 5.1 - January 2011 - c:\data zahi<br>19. Pluan Tutuo Buku, Window TF11Petuniuk | ir\ud. sumber rejeki 1.gdb@localhost - [Daftar Akun | ]            |                 | _ = ×                                                                                                    |
|-------------|----------------------------------------------------------------------------------------------------|-----------------------------------------------------|--------------|-----------------|----------------------------------------------------------------------------------------------------|
|             | enkubeser remain Paneta Kaskan re                                                                     | rediaan Laporan                                     |              | Zahir' Goes     | sto<br>pus 📀                                                                                                    |
| 🔻 Daftar Ak | un                                                                                                    |                                                     |              | Q Carl 🕐 Update | Excilitor                                                                                                    |
| Kode        | Nama Akun                                                                                             | Sub Klaufikas                                       | Kladfkag     | Ch. A           | rdsmilds                                                                                                    |
| •           | 110-10 Kas Keri                                                                                       | Kas                                                 | Harta        | 1               | Analisa Bisnis                                                                                                  |
|             | 110-20 Kas                                                                                            | Kas                                                 | Harta        |                 | Reminder                                                                                                    |
|             | 120-10 Bank                                                                                           | Bank                                                | Harta        |                 | Kalender                                                                                                    |
|             | 130-10 Plutang Giro                                                                                   | Plutang Dagang                                      | Harta        |                 | A COMPANY AND A COMPANY                                                                                         |
| •           | 130-20 Plutano Usaba                                                                                  | Plutang Dagang                                      | Harta        |                 | Data Data                                                                                                    |
|             | 130-40 Cadangan Kerugian Plutang                                                                      | Piutang Dagang                                      | Harta        |                 | Data - Data                                                                                                    |
|             | 130-50 Plutang Non Usaha                                                                              | Plutang Dagang                                      | Harta        |                 | Rekening Perkiraan                                                                                              |
|             | 140-10 Persediaan 1                                                                                   |                                                     |              |                 | Klasifikasi Data Alamat                                                                                         |
|             | 140-20 Persediaan 2                                                                                   | Tambah Akun Baru                                    |              |                 | Data Alamat                                                                                                    |
|             | 140-30 Persediaan 3                                                                                   | E and a second                                      |              |                 | Kelomook Barang                                                                                                 |
|             | 140-40 Persediaan 4                                                                                   | Tambah Akun Baru                                    |              |                 | Data Barang                                                                                                    |
|             | 150-10 Pajak Dibayar di Muka                                                                          |                                                     |              |                 | pocagorarg                                                                                                    |
|             | 150-20 Asuransi Dibayar di Muka                                                                       | Klasifikasi : Piutang Dagang                        | •            |                 |                                                                                                    |
| •           | 160-10 Investasi Saham                                                                                | 120.20                                              |              |                 | Daftar Transaksi                                                                                                |
| •           | 160-20 Investasi Obligasi                                                                             | Kode : 130-20                                       |              |                 | Duffer Terrola Destudes                                                                                         |
| •           | 170-10 Tanah                                                                                          | Nama : Piutang Dagang                               |              |                 | Vartar Iransaksi Penjualah                                                                                      |
|             | 170-20 Bangunan                                                                                       |                                                     |              | (III)           | Dartar Iransaksi Peribesan                                                                                      |
|             | 170-21 Akumulasi Penyusutan Bangunan                                                                  | Kas / Bank Tidak Akt                                |              |                 | Daftar Butang Usaha                                                                                             |
| •           | 170-30 Mesin dan Peralatan                                                                            |                                                     |              |                 | Daftar Hutang Usaha                                                                                             |
|             | 170-31 Akumulasi Penyusutan Mesin dan Peralatan                                                       |                                                     |              |                 |                                                                                                    |
| •           | 170-40 Mebel dan Alat Tulis Kantor                                                                    |                                                     |              |                 | in the second second second second second second second second second second second second second second second |
| •           | 170-41 Akumulasi Penyusutan Mebel dan ATK                                                             | H A F FI Baru                                       | Batal Rekam  |                 |                                                                                                    |
| •           | 170-50 Kendaraan                                                                                      |                                                     |              |                 |                                                                                                    |
| •           | 170-51 Akumulasi Penyusutan Kendaraan                                                                 | Harta Tetap Berwujud                                | Harta        |                 | 0.0 D                                                                                                    |
| •           | 170-70 Harta Lainnya                                                                                  | Harta Tetap Berwujud                                | Harta        |                 |                                                                                                    |
| •           | 170-71 Akumulasi Penyusutan Harta Lainnya                                                             | Harta Tetap Berwujud                                | Harta        |                 |                                                                                                    |
| •           | 180-10 Hak Merek                                                                                      | Harta Tetap Tidak Berwujud                          | Harta        |                 |                                                                                                    |
| •           | 180-20 Hak Cipta                                                                                      | Harta Tetap Tidak Berwujud                          | Harta        |                 |                                                                                                    |
| •           | 180-30 Good Will                                                                                      | Harta Tetap Tidak Berwujud                          | Harta        |                 |                                                                                                    |
| •           | 190-20 Biaya Pra Operasi dan Operasi                                                                  | Harta Lainnya                                       | Harta        |                 |                                                                                                    |
| •           | 190-21 Akumulasi Amortisasi Pra Operasi dan Operasi                                                   | Harta Lainnya                                       | Harta        |                 |                                                                                                    |
| •           | 210-10 Wesel Bayar                                                                                    | Hutang Lancar                                       | Kewajban     |                 |                                                                                                    |
| •           | 210-15 Hutang Giro                                                                                    | Hutang Lancar                                       | Kewajban     |                 |                                                                                                    |
|             | 210-20 Hutang Usaha                                                                                   | Hutang Lancar                                       | Kewajban     | ~               |                                                                                                    |
| 83 item     |                                                                                                    |                                                     |              |                 |                                                                                                    |
| Banu Edit   | Hapus                                                                                                 |                                                     | Anggaran Buk | u Besar Selesai |                                                                                                    |

- a. Perubahan atau penambahan kode Akun
  - Klik modul data-data
  - Klik data rekening
  - Pilih kode akun yang akan disesuaikan
  - Klik kanan pilih edit
  - Sesuaikan kode akun di bawah ini:
    - Piutang usaha => Piutang dagang
    - Persediaan 1 => Persediaan barang dagang
    - Hutang usaha => Hutang dagang
    - Penjualan produk 1 => Penjualan barang dagang
    - Biaya 1 => HPP
  - Kemudian Klik rekam.
- b. Pengisian saldo awal akun

Langkah untuk pengisian saldo awal adalah sebagai berikut:

- Klik menu setting
- Klik saldo awal
- Klik saldo awal akun
- Maka akan muncul tampilan seperti gambar di bawah ini, kemudian input saldonya sesuai dengan nama akunnya. Jika telah semua terinput, pastikan nilai historical balancing dan

nilai sebesar adalah Rp. 0, jika tidak Rp. 0 maka penginputan saldo awal akun masih belum tepat dan silahkan dikoreksi kembali.

| Data data Penyalan Penyalan ( | Ase Bank Persediaa                             |                                                                                                   | _                                                                     |                                                                   | Zahir | Goes to<br>Campus                                                                                      |
|-------------------------------|------------------------------------------------|---------------------------------------------------------------------------------------------------|-----------------------------------------------------------------------|-------------------------------------------------------------------|-------|----------------------------------------------------------------------------------------------------|
|                               | t Mengisi Saldo                                | Awal Akun                                                                                         |                                                                       |                                                                   |       | Fasilitas<br>Analsa Bisnis<br>Reminder                                                                 |
|                               | Mengisi Saldo Aw                               | al Akun                                                                                           |                                                                       |                                                                   |       | Karende                                                                                                |
|                               | Dalam mata i                                   | Isilah saldo awal akun per<br>uang sebenarnya, setiap nilai harus pos                             | tanggal Friday, December 31, 201<br>itif, kecuai memang benar-benar b | 0<br>semilai negatif                                              |       | Data - Data                                                                                            |
|                               | Kode<br>110-10<br>110-20<br>120-10<br>130-10   | Nama Akun<br>Kas Kecil<br>Kas<br>Bank<br>Piutang Giro<br>Richan Danasa                            | Mata Uang                                                             | Saldo Awal (Rp)<br>0<br>3,500,000<br>25,500,000<br>0<br>4,550,000 |       | Kleofikosi Data Alamat<br>Data Alamat<br>Kelompok Barang<br>Data Barang                                |
|                               | 130-20<br>130-40<br>130-50                     | Plutang Dagang<br>Cadangan Kerugian Plutang<br>Plutang Non Usaha                                  |                                                                       | 4,550,000<br>0<br>0                                               |       | Daftar Transaksi                                                                                       |
|                               | 140-10<br>140-20<br>140-30<br>140-40<br>150-10 | Persediaan Barang Dagang<br>Persediaan 2<br>Persediaan 3<br>Persediaan 4<br>Patak Dibawar di Muka |                                                                       | 13,815,000<br>0<br>0<br>0                                         |       | Daftar Transaksi Penjualan<br>Daftar Transaksi Pembelian<br>Daftar Butang Usaha<br>Daftar Hutang Usaha |
|                               | 150-20<br>160-10<br>160-20<br>170-10           | Asuransi Dibayar di Muka<br>Investasi Saham<br>Investasi Obligasi<br>Tanah                        |                                                                       | 2,300,000<br>0<br>0                                               |       |                                                                                                    |
|                               | 170-20                                         | Bangunan                                                                                          |                                                                       | 0                                                                 |       |                                                                                                    |
|                               | 170-21                                         | Akumulasi Penyusutan Bangunan                                                                     |                                                                       | 0                                                                 | ~     |                                                                                                    |
|                               |                                                | Nilai sebesar Rp 0.00 akan dialok                                                                 | kasikan pada Akun sementara                                           |                                                                   |       |                                                                                                    |
|                               |                                                |                                                                                                   | Petunjuk                                                              | Batal Rekam                                                       |       |                                                                                                    |
|                               | 1                                              |                                                                                                   |                                                                       |                                                                   |       |                                                                                                    |
|                               |                                                |                                                                                                   |                                                                       |                                                                   |       |                                                                                                    |

• Jika sudah selesai klik rekam.

## 3.4 Mengisi Saldo Piutang

Pada proses selanjutnya adalah input saldo awal piutang usaha, akan tetapi sebelum itu kita harus membuat data customer terlebih dahulu.

a. Membuat data nama alamat customer

Langkah-langkahnya adalah :

- Klik data-data
- Klik nama alamat
- Klik baru
- Input ID
- Input nama perusahaan
- Type Customer
- Klik rekam

| Image: Image: Image | Zahir Standard Edisi Pendidikan 5.1 - January 2011 - c:\data za<br>File Setting Flugin Tutup Ediu Window [F1] Petunjuk | hir\ud. sumber rejeki 1.gdb©localhost - [Daftar Alamat]                                                                                                    |                                                                                                    |
|----------------------------------------------------------------------------------------------------|----------------------------------------------------------------------------------------------------|----------------------------------------------------------------------------------------------------|----------------------------------------------------------------------------------------------------|
| Dafter Alemat   D   Diena   Kontak   Data Nama dan Alemat   Data Nama dan Alemat   Data Nama dan Alemat   Data Nama dan Alemat   Data Nama dan Alemat   Data Nama dan Alemat   Data Nama dan Alemat   Data Nama dan Alemat   Data Nama dan Alemat   Data Nama dan Alemat   Data Nama dan Alemat   Data Nama dan Alemat   Data Nama dan Alemat   Data Data Nama dan Alemat   Data Data Nama dan Alemat   Data Data Nama dan Alemat   Data Data Nama dan Alemat   Data Data Nama dan Alemat   Data Data Nama dan Alemat   Data Data Nama dan Alemat   Data Data Nama dan Alemat   Data Data Barang dan Alemat   New Berson   New Berson   New Berson   New Berson   New Berson   Telon 1:   Data Data   Telon 2:   Paritice   Hei:   Data Data Barang Hendan   Data Data Data Pendan   Data Data Penda Berson   Data Data Penda Berson   Data Data Penda Berson   Data Data Penda Berson   Data Data Penda Berson   Data Data Penda Berson   Data Data Penda Berson   Data Data Penda Berson   Data Data Penda Berson   Data Data Penda Berson   Data Data Penda Berson   Data Data Penda Berson   Data Penda Berson   Data Penda Berson   Da                                                                                                    | TATA ANA ANA ANA ANA ANA                                                                                               |                                                                                                    | Zahir' Goes to Campus                                                                                                    |
| Telpon 1: <ul> <li>Telpon 1:</li> <li>Telpon 1:</li> <li>Telpon 1:</li> <li>Telpon 1:</li> <li>Telpon 1:</li> <li>Order Venter Algor</li> <li>Order Venter Algor</li> <li>Order Vente</li></ul>                                                                                                    | ♥ Dafter Alamat<br>ID Nama K<br>Nama K                                                                                 | Kalonpok     Telpon 1       Data Nama dan Alamat     Image: Construction of the second of the second of the secon | Q. Critt. Of Lipidate. (1) Failure     Faidures       Meta Using     Faidures       Reminider     Reminider       Data - Data     Releming Pelanami       Lipidate Samp     Data Samp       Data Samp     Data Samp       Data Samp     Data Samp       Data Samp     Data Samp       Data Samp     Data Samp       Data Samp     Data Samp       Data Samp     Data Samp       Data Samp     Data Samp |
| 0                                                                                                    | Sat                                                                                                    | Telpon 1:                                                                                                    | Order ▼ FRer ▲ Bax                                                                                                    |

- b. Input Saldo Awal Piutang Usaha
   Langkah-langkahnya adalah :
  - Klik menu setting
  - Klik saldo awal
  - Klik saldo awal piutang usaha
  - Klik baru
  - Input nama pelanggan (klik tanda mouse disebelah kanan)
  - Sesuaikan tanggal
  - Input no invoice
  - Input nilai piutang
  - Klik rekam
  - Lanjutkan hingga semua saldo awal piutang

| Abir Stanfard I Chi Peedidikan S.1. January 2011. c       Ple Sottry Plan Tababak windw [21] Fearsa       Image: Abir Stanfard Chi Peedidikan S.1. January 2011. c       Ple Sottry Plan Tababak windw [21] Fearsa       Image: Abir Stanfard Chi Peedidikan S.1. January 2011. c       Image: Abir Stanfard Chi Peedidikan S.1. January 2011. c       Image: Abir Stanfard Chi | idata zahirlud, sumber rejeki 1.gdb@lecalhost                                                                                                    | Zahir Goes to<br>Campus                                                                                                    |
|----------------------------------------------------------------------------------------------------|----------------------------------------------------------------------------------------------------|----------------------------------------------------------------------------------------------------|
|                                                                                                    | 🕼 Menghi salda awal plutang usaha 🔹 💽 🗙<br>Mengki salda awal plutang usaha<br>Nana Dalaonan Tanonal Na busine Salda Dirana 🔥                                                                                                    | Facilitas<br>Analea Bens<br>Remoder<br>Kalender<br>Data - Data                                                                                                    |
|                                                                                                    | Entri Saldo Awal Plutang Usaha     Entri Saldo Awal Plutang Usaha       Entri Saldo Awal Plutang Usaha       Entri Saldo Awal Plutang Usaha       Tangpi :     av, Desmber 01, 2010 3       No. Invice :     NV-01       No. Purchase Order (PO) : | Raisming Perkinaan<br>Ktasfikaid Osan Ashanat<br>Data Sjanat<br>Uskingolo Barang<br>Data Barang<br><b>Data Transaksi</b><br>Dafar <u>Transaksi</u><br>Dafar <u>Transaksi</u><br>Dafar <u>Transaksi</u><br>Dafar <u>Transaksi</u><br>Dafar <u>Transaksi</u><br>Dafar <u>Transaksi</u> |
|                                                                                                    | Total : Rp 0.00<br>Baru Edit Hapus Peturijsk Totup                                                                                                    |                                                                                                    |

# 3.5 Mengisi Saldo Hutang

Pada proses input saldo awal piutang usaha, kita harus membuat data customer terlebih dahulu.

a. Membuat data nama alamat vendor

Langkah-langkahnya:

- Klik data-data
- Klik nama alamat
- Klik baru
- Input ID
- Input nama perusahaan
- Type Vendor
- Klik rekam

| Image: Construction   Image: Construction                                                                                                    | 🚺 Zahir Standard Edisi Pendidikan 5.1 - January 2011 - c:\data za<br>👔 File Setting Plugin Tung Bulur Window (Fi]Petunjuk | hirlud, sumber rejeki 1.gdb@localhost - [Daftar Alamat]                                                                                                    | . d X                                                                                                    |
|----------------------------------------------------------------------------------------------------|----------------------------------------------------------------------------------------------------|----------------------------------------------------------------------------------------------------|----------------------------------------------------------------------------------------------------|
| ● Daffar Allenad       ● Cold       ● Cold       ● Cold       ● Series         D       Nama       Kortak       Kotopok       Telpon 1       Mara Uarg       Adda Strais         D       Nama       Image: Cold of Maral       Image: Cold of Maral       Image: Cold of Maral       Image: Cold of Maral       Adda Strais       Adda Strais       Adda Strais       Adda Strais       Restore of Allenad       Image: Cold of Maral       Image: Cold of Maral       Image |                                                                                                    |                                                                                                    | Zahir Goes to Campus                                                                                                    |
| Telon 1:     Telon 2:     Telon 2:     Telon                                                                                                    | er Defter Alemat<br>ID Nema Ko                                                                                            | Kotspok     Tépon 1       İr. Data Nama dan Alamat     Image: Company       Dita Nama dan Alamat     Image: Company       Dita Nama dan Kamat     Image: Company       Tipe :     Vendor       Yendor     Image: Company       Kantak Peson     Image: Company       Jabatan :     Extes Knott : | Cont O Lipdete To Face     Andra Bons     Andra Bons     Andra Bons     Andra Bons     Andra Bons     Andra Bons     Andra Bons     Andra Bons     Andra Bons     Andra     Andra Bons     Andra     Andra Bons     Andra     Andra |
|                                                                                                    | Sat                                                                                                    | Trigon 1:                                                                                                    | ♥ Order ♥ Filter ▲ Kaxi<br>Daftar fyskang Usaha<br>Daftar fyskang Usaha                                                                                                    |

b. Input Saldo Awal Hutang Usaha

Langkah-langkahnya:

- Klik menu setting
- Klik saldo awal
- Klik saldo awal hutang usaha
- Klik baru
- Input nama pemasok (klik tanda mouse disebelah kanan)
- Sesuaikan tanggal
- Input no invoice
- Input nilai hutang
- Klik rekam

• Lanjutkan hingga semua saldo awal hutang

| 🔒 Zahir Standard Edisi Pendidikan 5.1 - January 2                                                                                                    | 011 - c:\data zahir\ud. sumber rejeki 1.gdb@localhost - [Menu | 1                                                    |                                                                                                    |
|----------------------------------------------------------------------------------------------------|---------------------------------------------------------------|------------------------------------------------------|----------------------------------------------------------------------------------------------------|
| File Setting Flugin Tutup Buku Window (Fil) Petuntuk<br>Kasifikasi Alun<br>Alun Penting<br>Dittik Sath Awa I                                                                 | Kank Persedian Laboran                                        | Zahir Goes<br>Camp                                   | to<br>Jis                                                                                                    |
| Sido And Akan<br>Port of Sales<br>Bahasa<br>Setup Program<br>Salo Anal Pura Usah<br>Salo Anal Pura Usah<br>Salo Anal Pura Usah<br>Salo Anal Pura Usah<br>Salo Anal Pura Usah | Gaklark Pereduan Dapita                                       |                                                      | Fasilitas<br>Analas Binis<br>Reninder<br>Valender<br>Data - Data<br>Relening Perisaan<br>Hunfkas Data Alamat<br>Data garang<br>Data garang<br>Data garang<br>Daftar Transaksi<br>Daftar Inanski Pempalan<br>Daftar Jinaski Pempalan<br>Daftar Jinaski Pempalan<br>Daftar Jinaski Pempalan<br>Daftar Jinaski Pempalan<br>Daftar Jinaski Pempalan<br>Daftar Jinaski Pempalan |
|                                                                                                    |                                                               | Telan Tonbol F1 untuk Menangikan Petunjuk Penggunaan |                                                                                                    |

# 3.5 Mengisi Saldo Awal Persediaan

a. Pembuatan satuan pengukuran

Langkah-langkahnya adalah :

- Klik modul data-data
- Klik satuan pengukuran
- Klik baru
- Input satuan yang akan kita buat
- Klik rekam

| 🔒 Zahir Standard Edisi Pendidikan 5.1 - January                                                                                                    | 2011 - c:\data zahir\ud. su | umber rejeki 1.gdb@localhost - [Daftar Satuan Pengukuran]                                                                                                    |                      | 🖬 🗗 🔀                                                                                                    |
|----------------------------------------------------------------------------------------------------|-----------------------------|----------------------------------------------------------------------------------------------------|----------------------|----------------------------------------------------------------------------------------------------|
| File Setting Pugn Tutup bulu Window [F2] Petuni<br>Data-data Buku besar Penjealan Penjedian                                                                                                    | uk<br>Kas & Bank Persediaan |                                                                                                    | Zahir' Goe           | sto<br>pus                                                                                                    |
| Dafar Satuan Pengukuran Dafar Satuan Pengukuran Dafar Satuan Pengukuran Dafar Satuan Pengukuran Dafar Satuan Pengukuran Dafar Satuan Dafar Satuan Da |                             | Deskripsi<br>Sinalest Unit<br>12 pros<br>Data Satuan Pengukuran<br>Data Satuan Pengukuran<br>Data Satuan :<br>Unit<br>Nama Satuan :<br>Unit<br>Keterangan :<br>Esterangan :<br>Batal Rekam | Carl O Lodice D From | Fasilitas       Analisa Binis       Reminder       Ratering Peria       Data - Data       Refering Peria an       Kasifika Data Alamát       Data Brang       Data Brang       Data Brang       Dafar Transaksi       Dafar Transaksi       Dafar Transaksi       Dafar Transaksi       Dafar Jansahan |
| Baru Edit Hapus                                                                                                    |                             |                                                                                                    | Selesai              |                                                                                                    |

b. Pembuatan kelompok produk

Langkah-langkahnya adalah :

- Klik modul data-data
- Klik kelompok produk
- Klik baru
- Tentukan kelompok barangnya (Barang Elektronik)
- Tentukan sifat persedian dan sistem persedian
- Klik rekam

| Zahir Standard Edisi Pendidikan 5.1 - January 2011 - c:\data zahir\ud. sumb<br>Eta Sattan Chuin Tutun Duku Meden (E110ahuri).                                                                                                    | er rejeki 1.gdb@localhost - [Daftar Kelompok Barang]                                                                                                    |                        | <b>.</b> 8 X                                                                                                    |
|----------------------------------------------------------------------------------------------------|----------------------------------------------------------------------------------------------------|------------------------|----------------------------------------------------------------------------------------------------|
| The starty representation of provide the start of the start of the sta |                                                                                                    | Zahir' Goes            | to<br>us                                                                                                    |
| Daftar Kelompok Barang<br>Kelompok Barang<br>Broduct I<br>Product 2<br>Product 3                                                                                                    | Dest.       Data Kelompok Barang       Data Kelompok Barang       Kelompok Barang       Kelompok Barang       Kelompok Barang       Barang Eletronki       Gudang :       Depertemen:       0       Ør Head Quarter       Stat Persediaan       Ørsnpan       Ørsnpan       Ørbeil       Ørbeil                                   | Grafik U Ludote        | Fasilitas<br>Analsa Bonis<br>Reminder<br>Kalender<br>Data - Data<br>Refering Perkisan<br>Klasifikas Data Alamat<br>Data Alamat<br>gelompok Barang<br>Data Barang<br>Data Barang |
| ▼ 30 Wew Kelom<br>Saturday, Janua                                                                                                    | Kode Akun       Harga Polok :       S1000 Ø HeP       Penjualan :       41000 Ø Penjualan Barang Dagang       Retur Penjualan :       41000 Ø Penjualan Barang Dagang       Persedaan :       14000 Ø Pensediaan Barang Dagang       Gegeral       Gengeral       Gender       Image Penjualan       Baru       Batal       Reham | v Order V Filter ▲ Max | Daftar Tjansakal Penjualan<br>Daftar Tjansakal Pentolelan<br>Daftar Ejutang Usaha<br>Daftar Hjutang Usaha                                                                       |
|                                                                                                    | v v + v .                                                                                                    |                        |                                                                                                    |

- c. Pembuatan data produk
  - Klik modul data-data
  - Klik data produk
  - Klik baru
  - Input kode barang
  - Input deskripsi atau nama produk
  - Tentukan satuan dasarnya
  - Tentukan kelompok barangnya (klik tanda mouse)
  - Klik rekam
  - Lanjutkan hingga semua data produk terinput

| <ul> <li>Zahir Standard Edisi Pendidikan 5.1 - January 2011 - c:</li> <li>File Setting Flugin Tutup Bulu: Window [Fil] Petunjuk</li> </ul> | \data zahir\ud. sumber rejeki 1.gdb⊉localhes                                                                           | 1 - [Daftar Barang]                                          |                                    |                                  | <b>. .</b> X                                                                                                    |
|----------------------------------------------------------------------------------------------------|----------------------------------------------------------------------------------------------------|--------------------------------------------------------------|------------------------------------|----------------------------------|----------------------------------------------------------------------------------------------------|
|                                                                                                    | ank Persedataan Lapuran                                                                                                |                                                              |                                    | Zahir Goes                       | sto<br>pus                                                                                                    |
| 🐨 Delitar Barang<br>Kode Barang Deskripsi<br>B                                                                                             | Yaluta                                                                                                    | 🛃 Depley 🙀 Grafik. 👩 Sa<br>Tersedia Unit Harga P             | ldo 🔍 Cari 🕐 U<br>Okok<br>O        | Ipdate 😰 Filter<br>Nilai Total 🔨 | Fasilitas<br>Analsa Bisnis<br>Reminder<br>Kalender                                                                        |
|                                                                                                    | Data Barang / Persediaan Data Barang / Persediaan Kode Barang: 801 Deskips: Kpas Angn Nakinok Barang: Barang Distronik | Ljodan Q<br>Satuan Desar : Unit T Paka No Sar<br>Tidal Akt F | Cari<br>Ial                        |                                  | Data - Data<br>Relening Perliraan<br>Klasfikasi Data Alamat<br>Data glamat<br>Kelompoli Bareng<br>Data garang             |
|                                                                                                    | Dalam Stok :                                                                                                    | Harga Bell Satuan : Pik: Pik: Pik: Pik: Pik: Pik: Pik: Pi    | v<br>V<br>V<br>V<br>V<br>Order v F | 0 item<br>ilter A Max            | Daftar Transaksi<br>Daftar Transaksi Penjualan<br>Daftar Transaksi Pembelan<br>Daftar Hutang Usaha<br>Daftar Hutang Usaha |
| 0 0 0 0 0                                                                                                    | Baru Auto Buld                                                                                                    | 99 book 1                                                    | skam 0                             | 0ec 11-                          |                                                                                                    |
| Beru Edit Hapus                                                                                                    |                                                                                                    |                                                              | guku Besar                         | Selesai                          |                                                                                                    |

- d. Mengisi saldo awal persediaan
  - Klik menu setting
  - Klik saldo awal
  - Klik saldo awal persediaan
  - Klik baru
  - Tentukan kode barang atau nama produknya
  - Input stock awal
  - Input harga pokok satuan
  - Klik rekam
  - Lanjutkan hingga semua saldo awal persediaan terinput

| 1 Zahir Standard Edisi Pendidikan 5.1 - January 2011 - o<br>File Setting Plugin Tutup Bulu Window (Fil) Petunjuk | :\data Zahir\ud. sumber rejeki 1.gdb@localhost                                                                                         | - ® ×                                                                                                    |
|----------------------------------------------------------------------------------------------------|----------------------------------------------------------------------------------------------------|----------------------------------------------------------------------------------------------------|
|                                                                                                    |                                                                                                    | Zahir' Goes to<br>Campus                                                                                          |
|                                                                                                    | 👔 Salda Awal Persediaan 💦 🗮 🔀<br>Salda Awal Persediaan 👔 Ass 🔍 Carl 🔯 Refe                                                             | Fasilitas<br>Analise Binnis<br>Reminder<br>Kalender                                                               |
|                                                                                                    | Kode Berang Nama Bareng Gudang Juniah Harga Polok Total Nila<br>Entri Saldo Awal Persediaan X<br>Entri Saldo Awal Persediaan Beturijak | Data - Data<br>Relenng Perlinan<br>Kasifikas Data Alanat<br>Data Alanat<br>Kelengok Berang<br>Data Berang         |
|                                                                                                    | Kode Sarang :     B01       Stock Annal :     S       Harga Polick Satuan :     IDR       Senid Number     Batal                       | Daftar Transaksi<br>Daftar Juansia Penudan<br>Daftar Juansia Pendelan<br>Daftar Juang Usaha<br>Daftar Juang Usaha |
|                                                                                                    | Total: Rp 0<br>Baru Edit Hapus Paturiuk Tutuo                                                                                          |                                                                                                    |
|                                                                                                    |                                                                                                    |                                                                                                    |

Selama bulan Januari 2017 telah terjadi beberapa transaksi yang dinyatakan dalam buku transaksi berikut :

# 1. Biaya Operasional - Promosi & Iklan

Tanggal 5 Januari 2017, dibayar pemasangan iklan radio sebesar Rp. 250.000,- kepada CV. Tri Megah secara tunai melalui bank.

Untuk mencatat transaksi diatas, tekan modul Kas & Bank > Kas Keluar

|                          | andellan 🔬 🛵 🚛                                                                                   | Laporean-                              |                                                                                                    | ahir Goes to<br>Campus                                                                                                    |
|--------------------------|--------------------------------------------------------------------------------------------------|----------------------------------------|----------------------------------------------------------------------------------------------------|----------------------------------------------------------------------------------------------------|
| s Keluar<br>n Kas : Bank |                                                                                                  | ]                                      | Geo                                                                                                    | Analisa Bisnis<br>Reminder<br>Kalender                                                                                                    |
|                          | Cari Data Nama<br>Cari Data :                                                                    | X                                      | 🕽 Data Nama dan Alamat 📰                                                                                                    | Data - Data Data - Data Relening Perkinan Klasfikasi Data Alamat                                                                                                    |
| e Nam                    | Data Nama<br>ID Nama<br>C-001 Megantara, PT<br>C-002 Unoui Utama, PT                             | Update<br>Tipe A<br>Customer           | Dets Name den Alamat<br>ID : V-004<br>Renstahan : To Monsh /V                                                                       | Data Alemat<br>Kelompok Barang<br>Data Barang                                                                                                    |
|                          | C-003 Opta Kreasi, CV<br>V-001 Sinar Elektro, PT<br>V-002 Rung Jaya, CV<br>V-003 Opta Kreasi, CV | Customer<br>Vendor<br>Vendor<br>Vendor | Tope : Vindor → Jenis : Conpany<br>Kortak Person / Vindor → Jenis : Conpany<br>Kortak Person / Vindor → Jelatan : Batas forekt : Pp | Daftar Transaksi     Daftar Transaksi     Daftar Transaksi Penjualan     Daftar Transaksi Penjualan     Daftar Transaksi Penjualan     Daftar Transaksi Penjualan     Daftar Transaksi     Daftar Transaksi |
|                          |                                                                                                  |                                        | Telpon 1 :                                                                                                    |                                                                                                    |
|                          | 🗅 Baru 🖓 Edit                                                                                    | Starta                                 | Webste :<br>ymum Alemat den Catatan                                                                                                 |                                                                                                    |

Input Transaksi Biaya Operasional (promosi dan iklan)

- Klik kas dan bank
- Kas keluar
- Masukkan nama vendor, jika belum ada bisa langsung dibuat baru

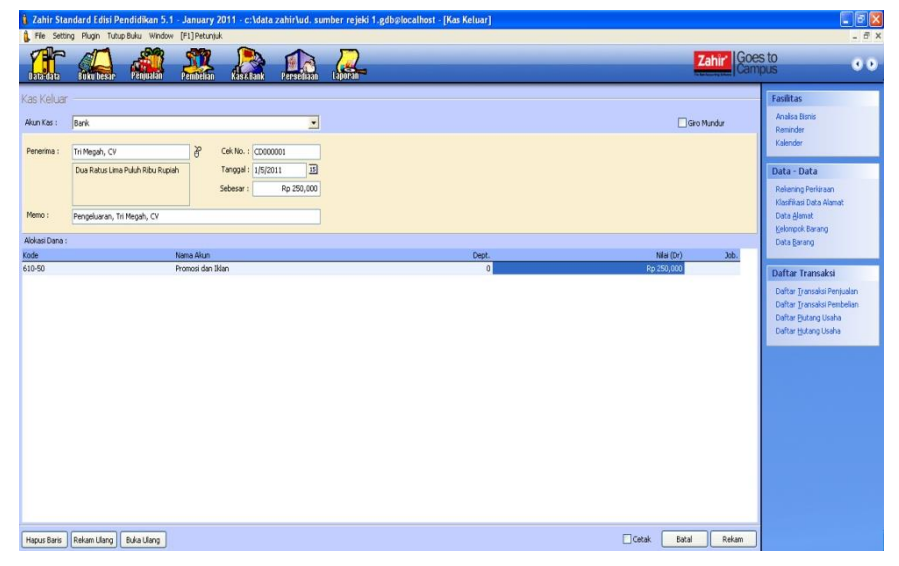

- Sesuaikan tanggalnya
- Input kode akun dengan cara double klik kode, pilih akunnya
- Input nilainya
- Klik rekam

#### 2. Pembayaran Piutang Sebagian

Tanggal 7 Januari 2017, diterima pembayaran dari PT. Megantara atas piutang yang lalu sebesar Rp. 750.000,- secara tunai melalui bank

Untuk mencatat transaksi diatas, tekan modul Penjualan > Pembayaran Piutang

| 🧯 Zahir Sta            | ndard Edisi Pendidikan 5.1 - January 2011 - c:\data zahir\ud. su                                                | mber rejeki 1.gdb@localhost - [Pemba | yaran Piutang] |                |                                                                                                    |
|------------------------|----------------------------------------------------------------------------------------------------|--------------------------------------|----------------|----------------|----------------------------------------------------------------------------------------------------|
| 🔒 File Setti           | ng Plugin Tutup Buku Window [F1] Petunjuk                                                                       |                                      |                |                | _ 8 ×                                                                                                  |
|                        | - Luku besar Penjualan Pendulaan Kasu Lank Persediaan                                                           | Leponen -                            |                | Zahir' Goes    | s to<br>pus                                                                                            |
| Pembayan<br>Akun Kas : | an Plutang<br>Bank<br>Monsters PT Part No. / reprosent                                                          |                                      |                | Giro Mundur    | Fasilitas<br>Analsa Bisnis<br>Reminder<br>Kalender                                                     |
| Memo :                 | Tugh Ratus Lima Puluh Ribu Rupiah<br>Sebesar : Rp 750,000<br>Peneriman dari Megantara, PT                       |                                      |                |                | Data - Data<br>Rekening Perkiraan<br>Klasifikasi Data Alamat                                           |
| Alakari Dana J         |                                                                                                    |                                      |                |                | Kelompok Barang                                                                                        |
| No Invoice             | Tanggal                                                                                                    | Saldo                                | Discount       | Jumlah Dibayar | Data Barang                                                                                            |
| INV-01                 | 12/1/2010                                                                                                    | Rp 1,250,000                         |                | Rp 750,000     | Daftar Transakei                                                                                       |
|                        |                                                                                                    |                                      |                |                | Daltar Transaksi Penjusian<br>Daltar Transaksi Penchelan<br>Daltar Butang Usaha<br>Daltar Hutang Usaha |
|                        | (received and the second second second second second second second second second second second second second se |                                      |                |                |                                                                                                    |
|                        | Denda Keterlambatan :                                                                                           |                                      |                |                |                                                                                                    |
| Hapus Baris            | J                                                                                                    |                                      | Cetak          | Batal Rekam    |                                                                                                    |

Input Transaksi Pembayaran Piutang Sebagian

- Klik modul Penjualan
- Klik pembayaran piutang usaha
- Tentukan akun kas
- Input nama perusahaan
- Sesuaikan tanggal transaksi
- Input no invoice (double klik no invoice)
- Input jumlah dibayar
- Klik di Sebesar
- Klik rekam

#### 3. Sales Oreder

Pada tanggal 9 Januari 2017 diterbitkan SO dari PT. Bayu Segara dengan rincian sebagai berikut :

| Kode Barang | Nama Barang | Jumlah Satuan<br>(Unit) | Harga Satuan<br>(Rp) | Harga Total<br>(Rp) |
|-------------|-------------|-------------------------|----------------------|---------------------|
| B03         | Radio FM/AM | 1                       | 75.250               | 75.250              |
| B05         | TV 14"      | 1                       | 495.000              | 495                 |

#### 4. Penjualan kredit dengan uang muka

Tanggal 10 Januari 2017, dijual secara kredit kepada PT. Bayu Segara sekaligus dilakukan pembayaran uang muka sebesar Rp. 100.000, dengan rincian sebagai berikut :

| Kode Barang | Nama Barang | Jumlah Satuan<br>(Unit) | Harga Satuan<br>(Rp) | Harga Total<br>(Rp) |
|-------------|-------------|-------------------------|----------------------|---------------------|
| B03         | Radio FM/AM | 1                       | 75.250               | 75.250              |
| B05         | TV 14"      | 1                       | 495.000              | 495                 |

Pada saat barang diterima, sekaligus Untuk mencatat transaksi diatas, tekan modul

#### Penjualan > Input Penjualan

Input Transaksi Penjualan Kredit dengan Uang Muka

| 🔋 Zahir Standard E                                                                          | disi Pendidikan 5.1                                                      | - January 20  | 11 - c:\data | a zahir\ud. s                 | umber rejeki | 1.gdb@localhost | - [Pengiriman | Barang (I | Invoicing)] |                                            |       |                            |          |                                                                                                    |
|---------------------------------------------------------------------------------------------|--------------------------------------------------------------------------|---------------|--------------|-------------------------------|--------------|-----------------|---------------|-----------|-------------|--------------------------------------------|-------|----------------------------|----------|----------------------------------------------------------------------------------------------------|
| File Setting Plugin                                                                         | n Tutup Buku Window                                                      | [F1] Petunjuk | ~            | •                             | -            |                 |               |           |             |                                            | _     |                            |          | - 8                                                                                                    |
| Data data Buku t                                                                            | hesar Penjualan                                                          | Pembelian     | RaseBank     | Persediaan                    | Lauran       |                 |               |           |             |                                            |       | Zahir                      | Des impl | 0<br>s                                                                                                    |
| Pengiriman Barar<br>Nama Pelanggan :<br>Bayu Segara, PT<br>Round Pricedong<br>Field Querter | ng (Invoicing)<br>No. Faktur :<br>00000001<br>Keterangan<br>Penjualan, B | Nomor SC      | 5. i<br>8    | Tanggal Faktur :<br>1/10/2011 | 3            |                 |               |           |             |                                            |       | ✓ Invoice<br>Jasa<br>Tunai |          | Fasilitas<br>Analsa Bisnis<br>Reminder<br>Kalender<br>Data - Data                                                                             |
| No. Barang                                                                                  | Deskripsi Barang                                                         |               |              | Di Kirim                      | Di Order     | Satuan          | Harga         |           | Disc        | Tot                                        | l Pk  | Job                        | ~        | Rekening Perkiraan                                                                                                    |
| 603                                                                                         | Radio FM/AM                                                              |               |              | 1                             | 1            | 0 Unit          | 1044          | 75,250    | 0%          | 75,250.0                                   | 0.    |                            |          | Klasifikasi Data Alamat                                                                                                    |
| 805                                                                                         | TV 14"                                                                   |               |              | 1                             | 1            | 0 Unit          |               | 495,000   | 0%          | 495,000.0                                  | 0.    |                            |          | Data Alamat                                                                                                    |
|                                                                                             |                                                                          |               |              |                               |              |                 |               |           |             |                                            |       |                            |          | Daftar Transaksi<br>Daftar Transaksi<br>Daftar Transaksi Penjualan<br>Daftar Transaksi Pembelan<br>Daftar Butang Usaha<br>Daftar Hutang Usaha |
|                                                                                             |                                                                          |               |              |                               |              |                 |               |           |             |                                            |       |                            | ×        |                                                                                                    |
|                                                                                             |                                                                          |               |              |                               |              |                 |               |           |             | Biaya - Biaya Lain :                       |       |                            | •        |                                                                                                    |
| Tgl. Pengiriman :                                                                           | Salesman :                                                               |               |              |                               |              |                 |               |           |             | Total Pajak :                              |       | 0                          |          |                                                                                                    |
| 12/20/2011                                                                                  | N/A                                                                      |               |              |                               |              |                 |               |           |             | Total Setelah Pajak :                      | _     | 570,250                    |          |                                                                                                    |
| % Net 0                                                                                     | Creak(Lineak Memo :                                                      |               |              |                               |              |                 |               |           |             | Ulbayar / Uang Muka :<br>Salda Tarb daga i |       | 100,000.00                 | 1        |                                                                                                    |
| 0                                                                                           |                                                                          |               |              |                               |              |                 |               |           |             | Sauo remutang :                            |       | 470,250                    | 1        |                                                                                                    |
| Hapus Baris Rekam L                                                                         | Jang Buka Ulang                                                          | Stock List    |              |                               |              |                 |               |           |             | Cetak                                      | Batal | Rekam                      |          |                                                                                                    |

- Klik modul penjualan
- Klik pengiriman barang
- Input nama pelanggan (klik tanda mouse disebelahnya)
- Sesuaikan tanggal transaksi
- Ceklis invoice
- Input nama barang (doble klik no barang)
- Input jumlah dan harganya
- Input uang muka
- Klik rekam

## 5. Pembelian kredit dengan biaya pengiriman

Tanggal 13 Januari 2017, dibeli secara kredit sejumlah barang elektronik dari PT. Lancar Jaya dengan rincian sebagai berikut :

| Kode<br>Barang | Nama Barang | Jumlah Satuan<br>(Unit) | Harga Satuan<br>(Rp) | Harga Total<br>(Rp) |
|----------------|-------------|-------------------------|----------------------|---------------------|
| B01            | Kipas Angin | 10                      | 73.000               | 730.000             |
| B02            | Rice Cooker | 10                      | 121.000              | 1.210.000           |
| B03            | Radio FM/AM | 5                       | 65.000               | 325.000             |

Atas pengiriman barang tersebut, perusahaan dibebankan biaya kirim sebesar

#### Rp. 100.000,-

Untuk mencatat transaksi diatas, tekan modul Pembelian> Input Pembelian

| Input Transaksi Pembelian Seca | ra Kredit dengan Dikenakan | Biaya Kirim |
|--------------------------------|----------------------------|-------------|
|--------------------------------|----------------------------|-------------|

| i Zahir Standard                                                                                                    | d Edisi Pendidikan 5.1 - January 2011                                                                                                    | - c:\data zahir\ud. sumber rejeki             | 1.gdb@localhost -                    | [Penerimaan Barang]                  |                        |                                                                                                    |                                                         |                                                                                                    |
|----------------------------------------------------------------------------------------------------|----------------------------------------------------------------------------------------------------|-----------------------------------------------|--------------------------------------|--------------------------------------|------------------------|----------------------------------------------------------------------------------------------------|---------------------------------------------------------|----------------------------------------------------------------------------------------------------|
| File Setting Pla                                                                                                    | lugin Tutup Buku Window (F1) Petunjuk                                                                                                    |                                               |                                      |                                      |                        |                                                                                                    |                                                         | - 6                                                                                                    |
|                                                                                                    | Ku besar Penjualan Penbelian Ka                                                                                                    | St. Bank Persediaan Laporan                   |                                      |                                      |                        |                                                                                                    | Zahir Goe                                               | s to                                                                                                    |
| tenerimaan Ba<br>ana Penasok :<br>ance 3 vay, FT<br>solate godings, solate<br>solate godings, solate<br>solate Godings, solate<br>solate Godings, solate<br>of the solate<br>solate<br>solate | rang<br>No. Penbelan : Nomor PO. :<br>Concorcos<br>Reterangan :<br>Pembelan, Lancar Jaya, PT<br>Deshopi Barang<br>Rose Angin<br>Rose Coder<br>Rado PH/AH | Taropol Faktur :<br>Di Termo<br>10<br>10<br>5 | Satuan<br>O Unit<br>O Unit<br>O Unit | Harga<br>73,000<br>121,000<br>65,000 | Disc<br>0%<br>0%<br>0% | Total 8<br>779,000.00 -<br>1,210,000.00 -<br>325,000.00 -                                                    | Y Invice<br>3ass<br>Tunai                               | Fasilitas<br>Analas Birnis<br>Remindor<br>Kalendor<br>Data - Data<br>Relenng Perlinsan<br>Klasifikas Data Alamat<br>Laking Data Barang<br>Data Barang<br>Data Barang<br>Data Barang<br>Data Barang<br>Data Barang<br>Data Barang<br>Datar Usaha<br>Datar Usaha |
| d. Pengiriman :<br>2/20/2011<br>rm Pembayaran :<br>5 Net 0                                                                                                    | Bag, Pembelian :<br>II (MA ProdUpbbt Memo :<br>P P P                                                                                                    |                                               |                                      |                                      |                        | Biaya - Biaya Lain :<br>Total Pajak :<br>Total Setelah Pajak :<br>Dibayar / Uang Muka :<br>Saldo Terhutang : | V<br>100,000.00 4<br>0<br>2,365,000<br>4<br>2,365,000 4 |                                                                                                    |
| Hapus Baris Reka                                                                                                    | am Ulang Buka Ulang Stock List                                                                                                    |                                               |                                      |                                      |                        | Cetak Be                                                                                                    | stal Rekam                                              |                                                                                                    |

- Klik modul pembelian
- Klik penerimaan barang
- Input nama pemasok
- Sesuaikan tanggal transaksi
- Ceklis invoice
- Input nama barang (double klik no barang)
- Input jumlah dan harganya
- Input biaya pengiriman (biaya lain-lain)
- Klik rekam

## 6. Biaya Operasional - Kebersihan & keamanan

Tanggal 15 Januari 2017, dibayar secara tunai melalui kas sebesar Rp. 51.000,- untuk biaya kebersihan dan keamanan.

Untuk mencatat transaksi diatas, tekan modul Kas & Bank > Kas Keluar

Input Transaksi Biaya Operasional (kebersihan dan keamanan)

Klik kas dan bank

- Klik kas keluar
- Tentukan akun kas yang digunakan
- Sesuaikan tanggal transaksi
- Input kode / nama akun (double klik kode)
- Jika belum ada bisa buat baru

| 🔓 Zahir Standard Edisi Pendidikan 5.1 - January 2011 - c:\data zahir\ud                                                                                                    | .sumber rejeki 1.gdb⊛localhost - [Kas Keluar] |                   | _ 2 ×                                                                                                    |
|----------------------------------------------------------------------------------------------------|-----------------------------------------------|-------------------|----------------------------------------------------------------------------------------------------|
| File Setting Plugn TutupBuku Window [F1]Petunjuk                                                                                                    | _                                             |                   | - # X                                                                                                    |
| Las data sever Penjudan Pendelan data Bank Persedi                                                                                                    |                                               | Zahir' Goes       | to<br>us                                                                                                    |
| Akun Kais     Fase       Penerina :     Agus (ketua Kebershan & Keananar)       Wemo :     Pengeluaran, Agus (ketua Kebershan & Keananar)       Aklas Dana :     Sebers :       Kode     Homa Alun |                                               | Giro Mundar       | Facilitar<br>Analos Banis<br>Berniader<br>Lalender<br>Data – Data<br>Delannap Perisaan<br>Listefikasi Data Alamat<br>Data Jannat<br>gelonga Bannag<br>Data granng<br>Data granng<br>Datar Transaksi<br>Dathar Tyranaka Penjudan<br>Dathar Tyranaka Penjudan<br>Dathar gitang Usaha |
| Hapus Baris Rekam Ulang Buka Ulang                                                                                                    |                                               | Cetak Batal Rekam |                                                                                                    |

- Setelah kode akun dibuat, klik ok
- Input nilainya
- Klik rekam

| i Zahir Sta<br>A File Sett | ındard Edisi Pendidikan 5.1 - January 2011 - c:\\data.zahir\ud. sı<br>ng Plugin TutupBuku Window [F1]Petuniuk                                                                                        | mber rejeki 1.gdbølocalhost - [Kas Keluar] |                   | - 8 ×                                                                                                    |
|----------------------------|----------------------------------------------------------------------------------------------------|--------------------------------------------|-------------------|----------------------------------------------------------------------------------------------------|
| Data data                  |                                                                                                    |                                            | Zahir' Goe        | sto<br>pus 👓                                                                                                    |
| Kas Keluar<br>Akun Kas :   | Kas 🔽                                                                                                    |                                            | Gro Mundur        | Fasilitas<br>Analsa Bisnis<br>Reminder<br>Kalender                                                                             |
| Penerima :<br>Memo :       | Agus (Ketua Kebershan & Kearanan),     Cell Ibi: C000002       Lime Pubh Satu Rbu Rupieh     Tanggal: (11/5/2011)       Seberar:     Exp S1,000       Pengelaaran, Agus (Ketua Kebershan & Kearanan) |                                            |                   | Data - Data<br>Rekening Perkiraan<br>Klasifikas Data Alamat<br>Data Alamat<br>Kelompok Barang                                  |
| Alokasi Dana<br>Kode       | liama Alum                                                                                                    | Dark                                       | Allar (Dr.) Joh   | Data Barang                                                                                                    |
| 610-61                     | Kebersihan dan Kemanan                                                                                                    | 0                                          | Rp 51,000         | Daftar Transaksi                                                                                                    |
|                            |                                                                                                    |                                            |                   | Defter [Jensels Persulan<br>Defter Jensels freehelen<br>Defter Jensels mehelen<br>Defter (sidang Usehe<br>Defter (sidang Usehe |
| Hapus Baris                | Relam Ulang (Bula Ulang                                                                                                    |                                            | Cetak Batal Rekam |                                                                                                    |

# 7. Pembayaran Hutang dengan discount tambahan

Tanggal 17 Januari 2017, dibayar hutang kepada CV. Riung Jaya sebesar Rp. 1.250.000,-

secara tunai melalui bank. Karena pembayarannya tepat waktu, CV. Riung Jaya memberikan promosi tambahan discount Rp. 275.000,-

Untuk mencatat transaksi diatas, tekan modul **Pembelian > Pembayaran Hutang** Input Transaksi Pembayaran Hutang dengan Discount Tambahan

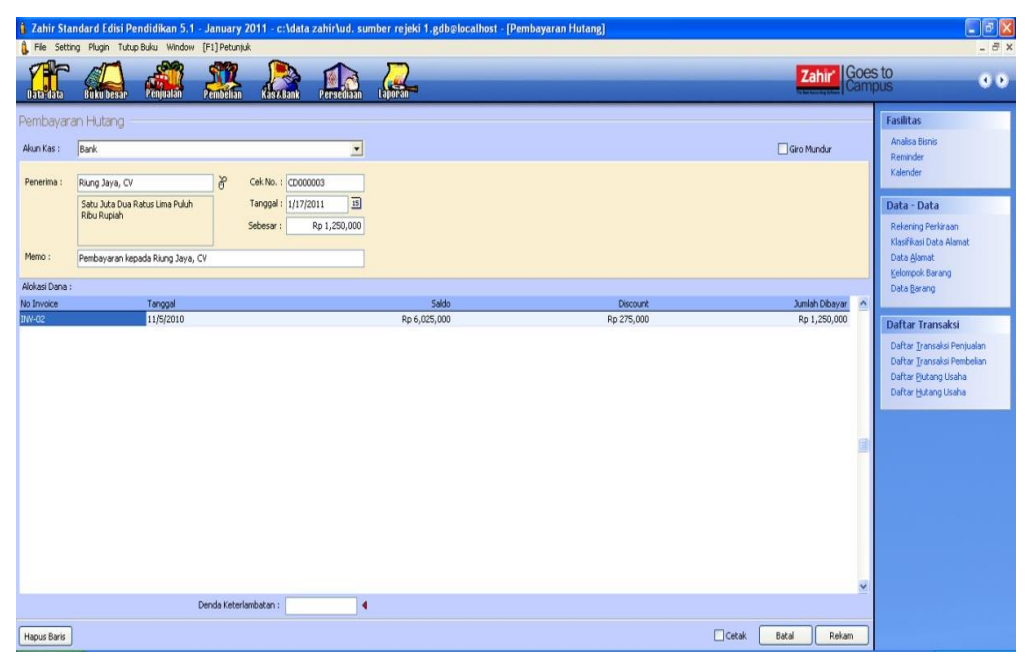

- Klik modul pembelian
- Klik pembayaran hutang usaha
- Tentukan akun kas yang digunakan
- Input penerima
- Sesuaikan tanggal transaksi
- Input no invoice (double klik no invoice)
- Input discount
- Input Jumlah yang di bayar
- Klik di sebesar
- Klik rekam

## 8. Penjualan tunai dengan salesman

Tanggal 20 Januari 2017, dijual secara tunai kepada UD. Rahayu sejumlah barang dengan PPn 10% melalui sales Budi, uang disetor ke kas dengan rincian sebagai berikut :

| Kode   | Nomo Dorong     | Jumlah Satuan | Harga Satuan | Harga Total |  |
|--------|-----------------|---------------|--------------|-------------|--|
| Barang | Inallia Dalalig | (Unit)        | (Rp)         | (Rp)        |  |
| B01    | Kipas Angin     | 2             | 135.000      | 270.000     |  |
| B03    | Radio FM/AM     | 4             | 75.250       | 301.000     |  |
| B06    | Mesin Cuci      | 1             | 618.250      | 618.250     |  |
| B05    | TV 14"          | 3             | 495.000      | 1.485.000   |  |

Untuk mencatat transaksi diatas, tekan modul Penjualan > Input Penjualan Input Transaksi Penjualan Tunai dengan Salesman

| Zahir Stan                                                                    | dard Edisi Pendidikan 5.1 -<br>Plugin TutupBuku Window                           | January 2011 - c<br>[F1] Petunjuk | ::\data zahir\ud, su            | mber rejeki 1 | .gdb@localhost -           | [Pengiriman Barang        | (invoicing)]         |                                                                                |                                      | _ 8 X                                                                                                    |
|-------------------------------------------------------------------------------|----------------------------------------------------------------------------------|-----------------------------------|---------------------------------|---------------|----------------------------|---------------------------|----------------------|--------------------------------------------------------------------------------|--------------------------------------|----------------------------------------------------------------------------------------------------|
|                                                                               | Euku besar Penyualan                                                             | Penbelian Kasz                    | Bank Persediaan                 |               |                            |                           |                      |                                                                                | Zahir' Goes                          | sto 🛛 🔍 🔍 🔍                                                                                                    |
| Pengiriman<br>Nama Pelanggan<br>Rahayu, UD<br>Nelumder Golan<br>Intel Quarter | Barang (Invoicing)<br>No. Faktur :<br>Conconce<br>Reterangan :<br>Penjualan, Ral | Nomor 50. :                       | Tanggal Faktur :<br>& 1/20/2011 | B             |                            |                           |                      |                                                                                | ♥ Invoice<br>□ Jasa<br>♥ Tunai       | Fasilitas<br>Analsa Bisnis<br>Reminder<br>Kalender                                                                        |
| Nata Uang : IDR<br>No. Barang<br>801                                          | Deskrips Barang<br>Kipas Angin                                                   |                                   | Di Kirim<br>2                   | Di Order      | Satuan<br>O Unit           | Harga<br>135,00           | Disc<br>D 0%         | Total Pjk<br>270,000.00 VAT                                                    | Job ^                                | Data - Data<br>Rekaning Perlaraan<br>Klasifikasi Data Alamat                                                              |
| 803<br>806<br>805                                                             | Radio FM/AM<br>Mesin Cuci<br>TV 14"                                              |                                   | 4<br>1<br>3                     |               | 0 Unit<br>0 Unit<br>0 Unit | 75,25<br>618,25<br>495,00 | 0 0%<br>0 0%<br>0 0% | 301,000.00 VAT<br>618,250.00 VAT<br>1,485,000.00 VAT                           |                                      | Data ganar<br>Kelompok Barang<br>Data garang                                                                              |
|                                                                               |                                                                                  |                                   |                                 |               |                            |                           |                      |                                                                                |                                      | Daftar Transaksi<br>Daftar Iransaksi Penjualan<br>Daftar Iransaksi Penbelan<br>Daftar Butang Usaha<br>Daftar Hutang Usaha |
|                                                                               |                                                                                  |                                   |                                 |               |                            |                           |                      |                                                                                |                                      |                                                                                                    |
| Tgl. Pengiriman :<br>12/20/2011<br>Hapus Baris                                | Salesman :<br>33 Budi d<br>Rekam Ulang Buka Ulang 3                              | Stock List                        |                                 |               |                            |                           |                      | Biaya - Biaya Lain :<br>Total Pajak :<br>Total Seteliah Pajak :<br>Cetak Batal | 4<br>267,425<br>2,941,675 4<br>Rekam |                                                                                                    |

- Klik modul penjualan
- Klik pengiriman barang
- Input nama pelanggan
- Sesuaikan tanggal transaksi
- Ceklis invoice dan tunai
- Input nama barang (double klik)

#### 9. Pembayaran Hutang dengan Giro Mundur

Tanggal 21 Januari 2017, dibayar hutang kepada PT. Sinar Elektro sebesar Rp. 4.725.000,melalui giro dengan nomor giro BG000011 yang jatuh tempo tanggal 28 Januari 2013 Untuk mencatat transaksi diatas, tekan modul **Pembelian > Pembayaran Hutang Usaha** Jurnal transaksi baru akan terbentuk pada saat terjadi pencairan giro Input Transaksi Pembayaran Hutang dengan Menggunakan Giro Mundur

| 🕻 Zahir Standard Edisi Pendidikan 5.1 - January 2011 - ci Idata zahirlud, sumber rejoki 1.gdb@localhost - [Pembayaran Hutang] |                                     |                                          |                                               |                             |                       |          |       |                 |           | - 8 X                                                                                                    |                |
|----------------------------------------------------------------------------------------------------|-------------------------------------|------------------------------------------|-----------------------------------------------|-----------------------------|-----------------------|----------|-------|-----------------|-----------|----------------------------------------------------------------------------------------------------|----------------|
|                                                                                                    | Eukubesar Penjualan Penbel          | Lan Kasa Ban                             |                                               | Laporan                     |                       |          |       | Za              | hir Goes  | s to<br>ous                                                                                                    | 0.0            |
| Pembayara<br>Akun Kas :                                                                                                    | an Hutang<br>Bank                   |                                          | <u>.</u>                                      |                             |                       |          |       | <b>√</b> Gro Mu | ndur      | Fasilitas<br>Analisa Bisnis<br>Reminder                                                                          |                |
| Penerima :                                                                                                    | Sinar Elektro, PT 👋                 | Cek No. : C<br>Tanggal : 1/<br>Sebesar : | C000004<br>/21/2011 <u>15</u><br>Rp 4,725,000 |                             |                       |          |       |                 |           | Data - Data<br>Rekening Perkiraan<br>Klasifikasi Data Alamal                                                     |                |
| Memo :<br>Alokasi Dana :                                                                                                    | Pembayaran kepada Sinar Elektro, PT |                                          | Inform                                        | nasi Transaksi Giro         |                       |          |       |                 |           | Data <u>A</u> lamat<br>Kelompok Barang                                                                           |                |
| No Invoice                                                                                                    | Tancoal                             |                                          | Inform                                        | nasi Transaksi Giro         |                       |          |       | Jumia           | Dibayar 🔺 | cara <u>E</u> arang                                                                                              |                |
| INV-01                                                                                                    | 12/4/2010                           |                                          | Net<br>Je                                     | omor Giro :<br>ituh Tempo : | 850001<br>1/28/2011 E | Batal OK |       | Rp 4            | ,725,000  | Daftar Transaksi<br>Daftar Iransaksi Peni<br>Daftar Iransaksi Peni<br>Daftar Butang Usaha<br>Daftar Hutang Usaha | ualan<br>belan |
|                                                                                                    |                                     |                                          |                                               |                             |                       |          |       |                 |           |                                                                                                    |                |
|                                                                                                    | Denda Ke                            | terlambatan :                            |                                               |                             |                       |          |       |                 |           |                                                                                                    |                |
| Hapus Baris                                                                                                    |                                     |                                          |                                               |                             |                       |          | Cetak | Batal           | Rekam     |                                                                                                    |                |

- Klik pembelian
- Klik pembayaran hutang
- Tentukan akun kas yang digunakan
- Tentukan penerima
- Sesuaikan tanggal transaksi
- Ceklis giro mundur
- Input no invoice (double klik no invoice)
- Input jumlah yang dibayar
- Klik rekam
- Input no giro
- Sesuaikan tanggal jatuh tempo
- Klik ok

## **10.** Transfer kas ke bank

Tanggal 24 Januari 2017, ditransfer dana dari kas ke bank sebesar Rp. 1.280.000,-

Input Transaksi Transfer Kas ke Bank

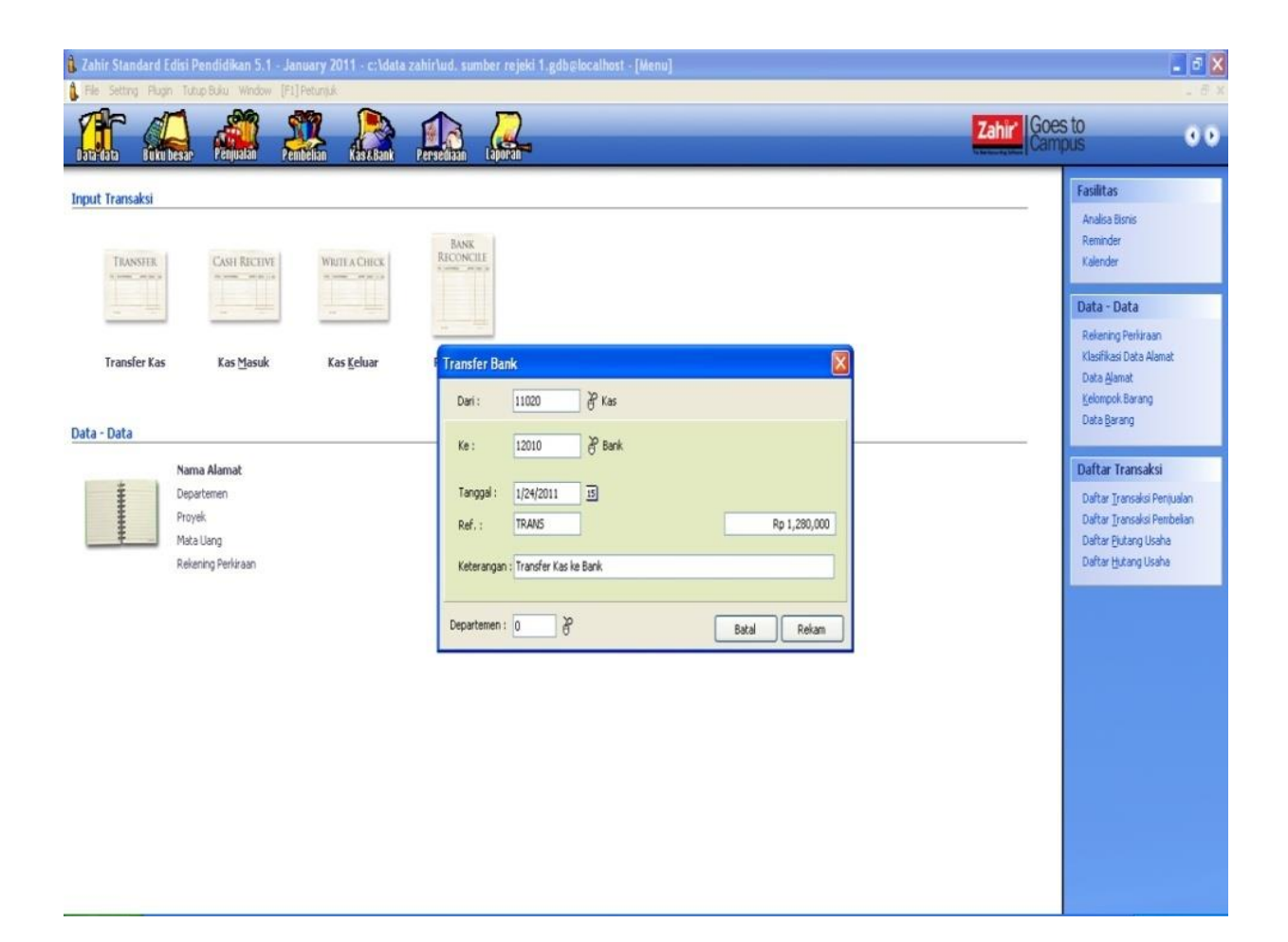

- Klik modul kas dan bank
- Klik transfer kas
- Tentukan dari kas
- Tentukan ke bank
- Sesuaikan tanggal transaksi
- Input nilai transfernya
- Klik rekam

## 11. Pencairan Giro – Giro Keluar

Tanggal 28 Januari 2017 ditemukan pencarian giro untuk pembayaran hutang akibat dari transaksi yang terjadi pada tanggal 21 Januari 2017.

Untuk mencatat transaksi diatas, tekan modul Kas & Bank > Daftar Giro Keluar.

Pilih pada nomor giro yang dimaksud, kemudian tekan Giro Cair

Input Transaksi Pencairan Giro.

| i Zahir Sta<br>A Fie Setti           | indard Edisi Pendidikan 5.1 - Janua<br>Ing Plugin Tutup Buku Window [F1]Pet                 | ry 2011 - c:\data zahir\ud. sur<br>muk                                                                   | nber rejeki 1.gdb@localhost - [Pembi | iyaran Hutang] |                      |                                                                                                    |
|--------------------------------------|---------------------------------------------------------------------------------------------|----------------------------------------------------------------------------------------------------|--------------------------------------|----------------|----------------------|----------------------------------------------------------------------------------------------------|
|                                      | Cuku besar Penjualan Penbel                                                                 | an Kask.Bank Persediaan                                                                                  | Laporan-                             |                | Zahir<br>Hereney the | ito<br>ous                                                                                                    |
| Pembayan<br>Akun Kas :<br>Penerima : | an Hutang<br>Bark<br>Snar Baltro, PT                                                        | Cek No. : [CD000004                                                                                      |                                      |                | 🖉 Gro Cair           | Fasilitas<br>Analisa Bisnis<br>Reminder<br>Kalender                                                                         |
| Memo :                               | Empet Juta Tujuh Ratus Dua Puluh<br>Lima Ribu Rupiah<br>Pembayaran kepada Sinar Elektro, PT | Tanggal :         1/28/2011         Image: International system           Sebesar :         Rp 4,725,000 |                                      |                |                      | Data - Data<br>Rekering Perkiraan<br>Klasfikasi Data Alamat<br>Data Alamat<br>Kelompok Barang                               |
| Alokasi Dana :                       |                                                                                             |                                                                                                    |                                      |                |                      | Data Barang                                                                                                    |
| No Invoice                           | Tanggal<br>12/4/2010                                                                        |                                                                                                    | Saido<br>Rp 10.000.000               | Discount       | Bp 4.725.000         |                                                                                                    |
|                                      |                                                                                             |                                                                                                    |                                      |                | 8                    | Duftar Lancalas Penjualan<br>Daftar Lancalas Penjualan<br>Daftar gutang Usaha<br>Daftar Hutang Usaha<br>Daftar Hutang Usaha |
|                                      | Denda Ke                                                                                    | terlambatan :                                                                                            |                                      |                | -                    |                                                                                                    |
| Hapus Baris                          | )                                                                                           |                                                                                                    |                                      | Ceta           | ak Batal Rekam       |                                                                                                    |

- Klik kas dan bank
- Klik daftar giro keluar

# 12. Penyesuaian barang rusak di gudang

Tanggal 29 Januari 2017, ditemukan 1 unit TV 20" dalam keadaan rusak. Dialokasikan biayanya ke Kerusakan dan Kegagalan Material

Input Transaksi Penyesuaian Barang Rusak di Gudang.

| 🔒 Zahir Sta    | ındard Edisi Pendidikan 5.1 - January 2011 -  | c:\data zahir\ud. sumber rejeki 1.gdb@localhos | - [Penyesuaian Persediaan]                                                                                                    |                             | 💶 🖻 🗙                              |
|----------------|-----------------------------------------------|------------------------------------------------|----------------------------------------------------------------------------------------------------|-----------------------------|------------------------------------|
| File Sett      | ng Plugin Tutup Buku Window [F1] Petunjuk     |                                                |                                                                                                    |                             |                                    |
|                | AT ( ) ( )                                    |                                                |                                                                                                    | Coord Coord                 | to                                 |
|                |                                               |                                                |                                                                                                    | Zahir Gues                  |                                    |
| Data data      | Bukubesar Penjualan Pembelian Kas             | &Bank Persediaan Laporan                       |                                                                                                    | Tabanandi Mere   Ocal Tilly | 700                                |
| Domuneruni     | an Doroodiaan                                 |                                                |                                                                                                    |                             | Facilitae                          |
| Periyesual     | ai i Pel Seuradi i                            |                                                |                                                                                                    |                             | rasilitas                          |
| Ref. :         | 13000001                                      |                                                | Careford and the second second s | Posting                     | Analsa Bisnis                      |
| Tanonal -      | 1/29/2011                                     |                                                | 🚺 Daftar Akun (Perkiraan) 🛛 🛛 🔀                                                                                                    |                             | Reminder                           |
| Tonggor .      | incircuit in                                  |                                                | Cari Daha :                                                                                                    |                             | Kalender                           |
| Kecerangan :   | Penyesuaian Persediaan                        |                                                |                                                                                                    |                             | Data Data                          |
| Kode           | Nama Barang                                   | Juniah                                         | Daftar Akun (Perkiraan) Update                                                                                                    | Dent A                      | Data - Data                        |
| R04            | TV 20*                                        | Julian J Dre                                   | Kode Nama Akun 🔨                                                                                                    | 0                           | Rekening Perkiraan                 |
| 001            | 11/20                                         | 110                                            | 51030 Biaya 3                                                                                                    |                             | Klasifikasi Data Alamat            |
|                |                                               |                                                | 51040 Kottisi Penjualan                                                                                                    |                             | Data <u>A</u> lamat                |
|                |                                               |                                                | 51070 Potongan Pembelan                                                                                                    |                             | Kelompok Barang                    |
|                |                                               |                                                | 51080 Biaya atas Pengriman Barang<br>E2010 Kerupian Distang                                                                                                    |                             | Data Barang                        |
|                |                                               |                                                | 52020 Biava Denda Keterlambatan                                                                                                    |                             |                                    |
|                |                                               |                                                | 52030 Kerusakan dan Kegagalan Materia                                                                                                    |                             | Daftar Transaksi                   |
|                |                                               |                                                | 61010 Gaji Direksi dan Karyawan                                                                                                    |                             | Durta Harbara                      |
|                |                                               |                                                | 61030 Listrik, Air dan Telpon                                                                                                    |                             | Daftar <u>T</u> ransaksi Penjualan |
|                |                                               |                                                | 61050 Promosi dan Iklan                                                                                                    |                             | Daftar <u>T</u> ransaksi Pembelian |
|                |                                               |                                                | 61060 Administrasi Kantor                                                                                                    |                             | Daftar Plutang Usaha               |
|                |                                               |                                                | 61061 Kebersihan dan Kemanan                                                                                                    |                             | Daftar Hutang Usaha                |
|                |                                               |                                                | 66010 Penyusutan Bangunan                                                                                                    |                             |                                    |
|                |                                               |                                                | 66011 Penyusutan Mesin dan Peralatan                                                                                                    |                             |                                    |
|                |                                               |                                                | 66012 Penyusutan Mebel dan ATK                                                                                                    |                             |                                    |
|                |                                               |                                                | 66015 Penyusulah Keluaraan<br>66015 Denusurtan Harta Lainnya                                                                                                    |                             |                                    |
|                |                                               |                                                | 66016 Amortisasi Pra Operasi dan Opera                                                                                                    |                             |                                    |
|                |                                               |                                                | 81020 Laba Rugi Selish Kurs                                                                                                    |                             |                                    |
|                |                                               |                                                | 81030 Hasil Sewa                                                                                                    |                             |                                    |
|                |                                               |                                                | 91010 Biaya Bunga 🕑                                                                                                    |                             |                                    |
|                |                                               |                                                | Bow Bran Option (OV                                                                                                    |                             |                                    |
|                |                                               |                                                | m pain Milline 🔿 Baca 🛧 Ör                                                                                                    |                             |                                    |
|                |                                               |                                                |                                                                                                    |                             |                                    |
|                |                                               |                                                |                                                                                                    | (28)                        |                                    |
|                |                                               |                                                |                                                                                                    | <u>⊻</u>                    |                                    |
| Perhatian : Ju | miah Barang harus NEGATIF jika dikeluarkan !! |                                                |                                                                                                    |                             |                                    |
| Line Parks     |                                               |                                                | Dee                                                                                                    | ali Bahan                   |                                    |
| Mapus Bans     |                                               |                                                |                                                                                                    | ak Data Rekam               |                                    |

- Klik persediaan
- Klik pamakaian / penyesuaian barang
- Ceklis posting
- Input nama barang (double klik kode barang)
- Tentukan jumlanya (jumlah barang harus negatif)